## 上海分行调整-操作手册

| 调整内容说明     | . 2    |
|------------|--------|
| 交易调整       | 2      |
| 二代支付交易画面调整 | . 3    |
| 外币转账       | 3      |
| 外币汇款       | 8      |
| 人民币转账      | 13     |
| 人民币汇款      | 19     |
| 付款处理状态查询   | 25     |
| 常用账号设定     | 28     |
|            | 调整内容说明 |

# 一、调整内容说明

### 交易调整

| 原始交易     | 配合二代支付调整 | 新交易说明                  |
|----------|----------|------------------------|
| 同币别转账    | 外币转账     | 外币转账,并增加预约功能           |
| 同币别汇款    | 外币汇款     | 外币汇款,并增加预约功能           |
| 免约定人民币转账 | 人民币转账    | 人民币转账,并增加预约功能、免约定选项、常  |
|          |          | 用账号选择等功能               |
| 免约定人民币汇款 | 人民币汇款    | 人民币转账,增加预约功能、免约定选项、常用  |
|          |          | 账号选择等功能,并配合二代支付系统,增加「人 |
|          |          | 民币支付号」(必要字段)、「代理行」等字段  |

# 二、二代支付交易画面调整

## 外币转账

|                                   | of college space/within        |                     |        |                 |                                      |                                   |                    |                         |                   | x      |
|-----------------------------------|--------------------------------|---------------------|--------|-----------------|--------------------------------------|-----------------------------------|--------------------|-------------------------|-------------------|--------|
| (🔶 🕣 🖬 🎑 https                    | ://ebanktest.firstbank.com.tw/ |                     | - م    | 😵 憑證錯誤 🖒 🌈      | 9 第一銀行First Ban                      | k第e金網 ×                           |                    |                         | <u>ଲି</u> ସ       | £ 🔅    |
| 檔案(F) 編輯(E) 檢視(                   | √) 我的最愛(A) 工具(T) 說明(H)         |                     |        |                 |                                      |                                   |                    |                         |                   |        |
| 👍 💽 第e個網-正式 🥭                     | 第e金網-正式 퉲 正式 🔻 뜿 第一銀行行內納       | 转 G Google 着        | ) 第e金網 | ]-測試機 🥃 Console | e-測試機 🥃 第e金                          | 網-測試機-官網 🥭                        | 第e金網-測詞            | 【機-海外 💽                 | 新官網               |        |
|                                   |                                |                     |        |                 |                                      |                                   |                    |                         | _                 | _      |
| <b>()</b> 第一銀<br>942200229:TEST01 | 行 First Bank 第2金編              | 4                   |        | 24小時署           | 客服 <b>專線: (02)218</b> ]<br>臺灣當地時間:20 | L-1111 金融資<br>)16-5-23 13:28:17 ス | 訊   一銀首:<br>≍機電腦時間 | 頁   密碼變]<br>]:2016-5-23 | Ē   登出<br>13:28:2 | т<br>щ |
| 待辦事項 大陸分行                         | 交易-客戶 證書管理                     |                     |        |                 |                                      |                                   |                    |                         |                   |        |
|                                   |                                |                     |        |                 |                                      |                                   |                    |                         |                   |        |
| → 归户余 额查 询                        | 海外分行交易 > 歸戶餘額查詢                |                     |        |                 |                                      |                                   |                    |                         | î                 |        |
| ▶ 同币别转账/汇款                        | 媒体汇入转账/汇款                      |                     |        |                 |                                      |                                   |                    |                         |                   |        |
| ▶电子对账单                            | 外币转账                           | 5.8 <del>1</del> \$ | 影別     | <b>鸠</b>        | 可用餘額                                 | 未能動用会額                            | 明细 接線              | まん 備註                   |                   |        |
| ) 作用证                             | 外币汇款                           |                     | 60.111 |                 |                                      |                                   | nt fu              |                         |                   |        |
| 行情用低                              | 人民币转账                          | 900001              | CNY    | 7,692,674.32    | 7,692,674.32                         | 0.00                              | <u>99 200</u>      | -                       |                   |        |
| 》 定存申 请                           | 人民币汇款                          | 900001USD           | USD    | 29,998,877.00   | 29,998,877.00                        | 0.00                              | 明細                 |                         |                   |        |
| 、利率查询                             | 付款处理状态查询                       | 15                  | CNY    | 5,000,000.00    | -                                    | -                                 | 明細                 | -                       |                   |        |
| y 14 1 ±                          | 现约转账/4.款注钥<br>營用账号码安           | 50                  | CNY    | 5,000,000.00    | -                                    | -                                 | 明細                 | -                       |                   |        |
| 、汇率查询                             | 高端加速(等)                        | 5                   | CNY    | 205 674 173 56  | _                                    | -                                 | 明細                 |                         |                   |        |
|                                   | 同幣別匯款(舊)                       | 2                   | ONV    | 17,170,241,61   |                                      |                                   | alt 4m             |                         |                   |        |
|                                   | 免約定人民幣同幣別轉帳(舊)                 | 3                   | CNI    | 17,479,341.31   | -                                    | -                                 | 91 84              | -                       |                   |        |
|                                   | 免約定人民幣同幣別匯款(舊)                 | 7                   | CNY    | 25,840,490.46   | -                                    | -                                 | 明細                 | -                       |                   |        |
|                                   | 媒体汇入转账/汇款(舊)                   | 9                   | CNY    | 128,259.63      | -                                    | -                                 | 明細                 | -                       |                   | $\sim$ |
|                                   |                                |                     | ~~~~   |                 |                                      |                                   | ott &m             |                         | 3                 |        |
|                                   |                                |                     |        |                 |                                      |                                   |                    |                         |                   |        |

同币别转账/汇款 → 外币转账

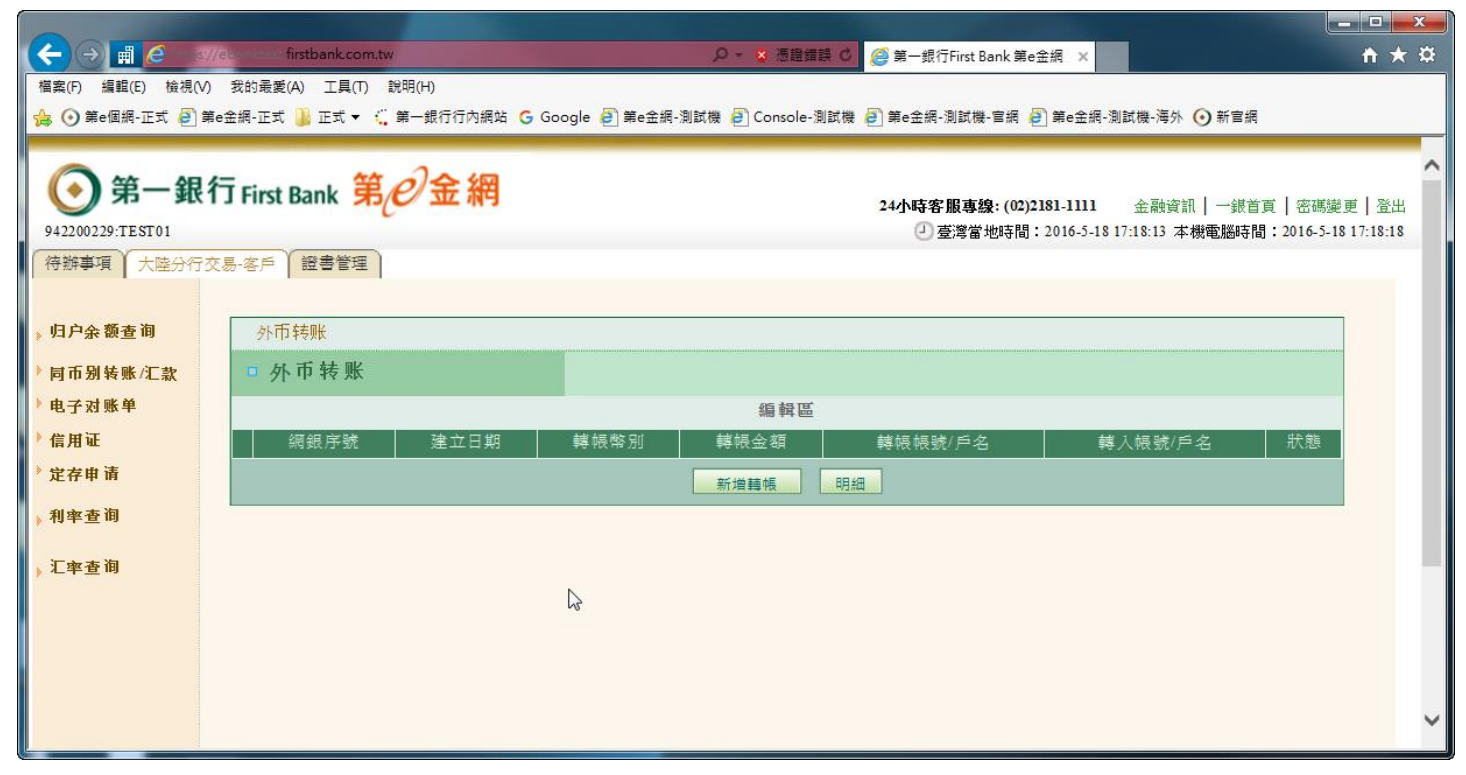

点选「新增转账」

|                       |                        |                                                                                        | - <b>D</b> X       |
|-----------------------|------------------------|----------------------------------------------------------------------------------------|--------------------|
| (→)                   | test firstbank.com.tw  | ● ▼ ▲ 憑證錯誤 ●                                                                           | <u> </u>           |
| 檔案(F) 編輯(E) 檢視(V) 我的最 | 最愛(A) 工具(T) 說明(H)      |                                                                                        |                    |
| 🔓 💽 第e個網-正式 🧧 第e金網-I  | 正式 퉲 正式 🔻 🛴 第一銀行行內網站 G | Google 🧧 第e金網-測試機 🧧 Console-測試機 🥰 第e金網-測試機-官網 🧉 第e金網-測試機-海外 💽 新官網                      |                    |
| <u>_</u>              |                        |                                                                                        | ~                  |
| (•) 第一銀行 Fir          | rst Bank 第紀金網          |                                                                                        |                    |
| 942200229·TEST01      |                        | 24小時各版專發:(02)2181-1111 金融資訊 一號自員  密碼運。<br>① 查婆堂他店閉:2016.5.18 17:18:44 太機牽蹤店閉:2016.5.18 | 更   ①出<br>17:18:49 |
| 待難事項 大陸分行交易-友         | ≤ 「                    |                                                                                        |                    |
| NEDICE A              |                        |                                                                                        |                    |
| 山白人怒主海                | 對私 個人身分證號碼             | (在華居住一年以上之居民請臨櫃辦理)                                                                     | ^                  |
| 归尸宗 砚查 间              | 轉帳日期                   | 2016/05/24                                                                             |                    |
| 同币别转账/汇款 (            | 付款人名稱及位址               | SHANXXXXXXXXXXXXXXXXXXXXXXXXXXXXXXXXXXXX                                               |                    |
| 电子对账单                 |                        | 测试姓名                                                                                   |                    |
| 信用证                   | 轉帳幣別及金額                |                                                                                        |                    |
| 定存申请                  | 轉帳幣別                   | USD 🗸                                                                                  |                    |
| र्थ। लेक के लेग       | 轉帳帳號                   | 94211120022900001USD V                                                                 |                    |
| 利平宣问                  | 轉帳金額                   | 131                                                                                    |                    |
| 汇率查询                  | 收款人名稱及收款人帳號            | (已約定)94211120005700001USD/SQSXXXXXXXXXXXXXXXXXXXXXXXXXXXXXXXXXX                        |                    |
| L                     | 收款人類別                  | ●公司戶                                                                                   |                    |
|                       |                        |                                                                                        |                    |
| F                     | 附言                     |                                                                                        |                    |
|                       | 本筆款項是否為保稅貨物項下付款        | ○是<br>●否                                                                               |                    |
|                       |                        | ○預付貨款                                                                                  | ~                  |

输入「转账日期」、「转账币别」、「转账账号」、「转账金额」、「收款人账号」、「收款人类别」等数据后, 点选「确认」

备注: 该画面增加转账日期为必要字段, 用来选择付款日期

|                                        | Called Second                                  |                                                                   |      | X   |
|----------------------------------------|------------------------------------------------|-------------------------------------------------------------------|------|-----|
|                                        | Anktes firstbank.com.tw<br>学校完成(A) エロ(A) 鉛明(山) | D ★ S 急調調読 O G 第一銀行First Bank 第e 金額 ×                             | ίπ)  | * * |
| 備染(F) 編輯(C) 限份(V)<br>▲ ① 第e個網-正式 ⑧ 第e∜ | 衣的雨変(A) ⊥具(I) 読号(F)<br>全細-正式 - ご 第一銀行行内網站 G    | Google 🗿 筆e全編-測試機 🗿 Console-測試機 🗿 第e余編-測試機-官網 🗿 第e余編-測試機-運外 📀 新官網 |      |     |
|                                        | 「なお妹心」をいいたから                                   |                                                                   |      |     |
| 》同巾别转账/汇款                              | 2 外 中 7 1                                      |                                                                   |      | ^   |
| 》 电子对账单                                | 對私 個人身分證號碼                                     |                                                                   |      |     |
| 》信用证                                   | 轉帳日期                                           | 2016/05/24                                                        |      |     |
| 》 定存申 请                                | 付款人名稱及位址                                       | SHANXXXXXXXXXXXXXXXXXXXXXXXXXXXXXXXX                              |      |     |
| ,利率查询                                  |                                                | 测试姓名                                                              |      |     |
|                                        | 轉帳幣別及金額                                        |                                                                   |      |     |
| ,汇率查询                                  | 轉帳幣別                                           | USD                                                               |      |     |
|                                        | 轉帳帳號                                           | 94211120022900001USD                                              |      |     |
|                                        | 轉帳金額                                           | 131.00                                                            |      |     |
|                                        | 收款人帳號                                          | 94211120005700001USD                                              |      |     |
|                                        | 收款人名稱                                          | SQSXXXXXXXXXXXXXXXXXXXXXXXXXXXXXX                                 |      |     |
|                                        | 收款人類別                                          | 公司户                                                               |      |     |
|                                        | 附言                                             |                                                                   |      |     |
|                                        | 本筆款項是否為保稅貨物項下付款                                | 否 N                                                               |      |     |
|                                        | 本筆款項選擇                                         | 其他                                                                |      |     |
|                                        | 付款性質                                           | 其他                                                                |      |     |
|                                        |                                                | 申請                                                                | ×    | J.  |
| 網站地圖   資料保密措施                          | 客服專線   電子信箱                                    | 第一商業銀行股份有限公司 First Commercial Bank                                | 版權所有 | · · |

### 确认送审页,点选「申请」

|                   |         |                           |                                                                   |      |            | x   |
|-------------------|---------|---------------------------|-------------------------------------------------------------------|------|------------|-----|
|                   | tps://e | eanktest firstbank.com.tw |                                                                   | ł    | <b>ì</b> ★ | ÷ 🌣 |
| 檔案(F) 編輯(E) 檢社    | 俔(∨)    | 我的最愛(A) 工具(T) 說明(H)       |                                                                   |      |            |     |
| 🚖 💽 第e個網-正式 🍕     | €]第e3   | 金網-正式 🕌 正式 🔻 🛴 第一銀行行內網站 G | Google 🥑 第e金網-測試機 🥑 Console-測試機 🥑 第e金網-測試機-宮網 🕗 第e金網-測試機-海外 📀 新官網 | _    |            |     |
| 中央教士海             |         |                           |                                                                   |      | ^          | ~   |
| ▶ 归尸余 砚查 间        |         | 說明                        | 編輯送審完成                                                            |      |            |     |
| ▶ 同币别转账/汇款        |         | 對私 個人身分證號碼                |                                                                   |      |            |     |
| ▶电子对账单            |         | 網銀序號                      | 000000572400001                                                   |      |            |     |
| ▶信用证              |         | 轉帳日期                      | 2016/05/24                                                        |      |            |     |
| ▶ 定存申请            |         | 付款人名稱及位址                  | SHANXXXXXXXXXXXXXXXXXXXXXXXXXXXXXXXXXXXX                          |      |            |     |
| ्या केन्द्र प्रेस |         | 匯款幣別及金額                   |                                                                   |      |            |     |
| 》 利平 宣 印          |         | 轉 帳 幣別                    | USD                                                               |      |            |     |
| ↓ 汇率查询            |         | 轉 帳帳號                     | 94211120022900001USD                                              |      |            |     |
|                   |         | 轉帳金額                      | 0.00                                                              |      |            |     |
|                   |         | 收款人帳號                     | 94211120005700001USD                                              |      |            |     |
|                   |         | 收款人名稱                     | SQSXXXXXXXXXXXXXXXXXXXXXXXXXXXXXX                                 |      |            |     |
|                   |         | 收款人類別                     | 公司户                                                               |      |            |     |
|                   |         | 附言                        |                                                                   |      |            |     |
|                   |         | 本筆款項是否為保稅貨物項下付款           | · 중                                                               |      |            |     |
|                   |         | 本筆款項選擇                    | 其他                                                                |      |            |     |
|                   |         | 付款性質                      | 其他                                                                |      |            |     |
|                   |         |                           | 確認  列印                                                            |      |            |     |
|                   |         |                           |                                                                   |      | ~          |     |
|                   |         |                           |                                                                   | _    | ·          |     |
| 網站地圖   資料保密       | 的措施     | 客服専線   電子信箱               | 第一商業銀行股份有限公司 First Commercial Ban                                 | 、版權P | 所有         | ~   |
|                   |         |                           |                                                                   |      | _          |     |

送审完成页

主管登入

|                  | owner frame               | es :                 |            |                 |             |                              | l                  | - 0 X          |
|------------------|---------------------------|----------------------|------------|-----------------|-------------|------------------------------|--------------------|----------------|
|                  | 👌 😂 https://ebanktes      | st.firstbank.com.tw/ |            | 4 م             | 📀 憑證錯誤 🖒    | <i>ễ</i> 第一銀行First Bank 第e金網 | ×                  | 6 🕸 🕅          |
| 檔案(F) 編輯(E) #    | <sub>會</sub> 視(V) 我的最愛(A) | 工具(T) 說明(H)          |            |                 |             |                              |                    |                |
| 🔒 💽 第e個網-正式      | 🧧 第e金網-正式 🌗               | 正式 🔻 🕻 第一銀行行內網站 (    | 5 Google 🧃 | 第e金網-測試機 🎒 Cons | ole-測試機 🧧 第 | ie金網-測試機-官網 🧧 第e金網           | 1-測試機-海外 🧿 新官網     |                |
| 12               |                           |                      |            |                 |             |                              |                    |                |
| () 第一            | 銀行 Giret Pa               | mk 笛の余綱              |            |                 |             |                              |                    |                |
| 23               | SECT J FIISE Da           |                      |            |                 | 24小時客閒      | <b>贤專線: (02)2181-1111</b> 金融 | 融資訊   一銀首頁   密碼    | <b>彭更   登出</b> |
| 942200229:TEST02 |                           |                      |            |                 | (り) 臺       | 灣當地時間:2016-5-1817:19:        | 56 本機電腦時間: 2016-5- | 18 17:19:57    |
| ● 待辦事項   大陸      | 分行交易-客戶   部               | 登書管理                 |            |                 |             |                              |                    |                |
| 》 親寶的 IES102 (1  | E8102)泡波于!翻3里米。           | 到弗 e 金納!             |            |                 |             |                              |                    | _              |
| 待辦事項清單           |                           |                      |            |                 |             |                              |                    |                |
| 岡示               | 狀態 ♦                      | 日期/時間                | ◆ 類別◆      | 摘要 ✿            | 送位          | ±↓(代號+由文玄) 🌢                 | 詳細資料               |                |
|                  | (43)                      |                      | * 22041 *  | 11 86+#15       | 21          | (((()))) · ()                | 81.604.26.1.1      |                |
| 當日 👻             | 存放行                       | 2016/05/18 17:19     |            | 外幣轉帳            | Т           | EST01(TEST01)                | 詳細資料               |                |
| 1-10 / 1筆        |                           |                      |            |                 |             |                              | / 1頁 🕑 🕑 每頁顯示      | 10 💙 筆         |
|                  |                           |                      |            |                 |             |                              |                    |                |
|                  |                           |                      |            |                 |             |                              |                    |                |
|                  |                           |                      |            |                 | ~0          |                              |                    |                |
|                  |                           |                      |            |                 |             |                              |                    |                |
|                  |                           |                      |            |                 |             |                              |                    |                |
|                  |                           |                      |            |                 |             |                              |                    |                |
|                  |                           |                      |            |                 |             |                              |                    |                |
|                  |                           |                      |            |                 |             |                              |                    | ~              |
|                  |                           |                      |            |                 |             |                              |                    |                |

待办事项,点选「待放行」

| and some some language                                                                        |                               |                                                                 |                                      |             |
|-----------------------------------------------------------------------------------------------|-------------------------------|-----------------------------------------------------------------|--------------------------------------|-------------|
| (C) InPrivate C https://ebanktest.firstbank.com.                                              | tw/                           |                                                                 | <b>û</b>                             | 登 🗠 (       |
| 檔案(F) 編輯(E) 檢視(V) 我的最愛(A) 工具(T) 說明                                                            | (H)                           |                                                                 |                                      |             |
| 🚖 💿 第e個網-正式 🧃 第e金網-正式 🌗 正式 ▼ 🤅 第·                                                             | -銀行行內網站 Ġ Google 🥭 第e金網-測試機 🧧 | ] Console-測試機 🥭 第e金網-測試機-官網 🥭 第e金網-測試機                          | -海外 💽 新官網                            |             |
| <ul> <li>第一銀行 First Bank 第ピ</li> <li>942200229:TEST02</li> <li>待跡事項 大陸分行交易-客戶 證書管理</li> </ul> | 金網                            | 24小時客服專線: (02)2181-1111 金融資訊<br>② 臺灣當地時間: 2016-5-18 17:20:08 本機 | 一銀首頁   密碼變更  <br>電腦時間:2016-5-18 17:2 | 登出<br>10:09 |
| 外币转账                                                                                          |                               |                                                                 |                                      |             |
| □ 外 叩 转 账                                                                                     |                               |                                                                 |                                      |             |
|                                                                                               | 核定區                           |                                                                 |                                      |             |
| 網銀序號 建立日期                                                                                     | 轉帳幣別 轉帳金額                     |                                                                 | 名    狀態                              |             |
| (無待核定資料)                                                                                      |                               | $\searrow$                                                      |                                      |             |
|                                                                                               | 明細                            |                                                                 |                                      |             |
|                                                                                               | 放行區                           |                                                                 |                                      |             |
| 網銀序號 建立日期 轉帳幣                                                                                 | 榕別│轉帳金額│   轉帳帳號/戶名            | 轉入帳號/戶名                                                         | 狀態                                   |             |
| 0000000572400001 2016/05/18 USI                                                               | D 131.00 94211120022900001USD | 94211120005700001USD<br>SQSXXXXXXXXXXXXXXXXXXXXXXXXXXXXXXXXXX   | ·XXXXXX <sup>待放行</sup>               |             |
|                                                                                               | 明細                            |                                                                 |                                      | ~           |

放行页小待办,选择要放行的交易,点选「明细」

| - Dir In Private Chttps://ebanktest.firstbar | ak.com.tw/ り マ ⊗ 憑證錯誤 C 🧭 第一銀行First Bank 第e金網 🗙                                | ि ☆ ऄ |
|----------------------------------------------|--------------------------------------------------------------------------------|-------|
| 檔案(F) 編輯(E) 檢視(V) 我的最愛(A) 工具(T               | ) 說明(H)                                                                        |       |
| 🍰 💽 第e個網-正式 🥭 第e金網-正式 퉬 正式 🔻                 | 🛴 第一銀行行內網站 🔓 Google 🧃 第e金網-測試機 🧃 Console-測試機 🧃 第e金網-測試機-官網 🎒 第e金網-測試機-海外 🧿 新官網 |       |
| 網銀序號                                         | 000000572700001                                                                | ^     |
| 轉帳日期                                         | 2016/05/24                                                                     |       |
| 付款人名稱及位址                                     | SHANXXXXXXXXXXXXXXXXXXXXXXXXXXXXXXXXXXXX                                       |       |
|                                              |                                                                                |       |
| 匯款幣別及金額                                      |                                                                                |       |
| 轉帳幣別                                         | USD                                                                            |       |
| 轉帳帳號                                         | 94211120022900001USD                                                           |       |
| 轉帳金額                                         | 131.00                                                                         |       |
| 收款人帳號                                        | 94211120005700001USD                                                           |       |
| 收款人名稱                                        | SQSXXXXXXXXXXXXXXXXXXXXXXXXXXXXXXXXXXXX                                        |       |
| 收款人類別                                        | 公司户                                                                            |       |
| 附言                                           |                                                                                |       |
| 本筆款項是否為保稅貨物項下付款                              | 否                                                                              |       |
| 本筆款項選擇                                       | 其他                                                                             |       |
| 付款性質                                         | 其他                                                                             |       |
| 退件原因                                         | I                                                                              |       |
|                                              | 放行 退件                                                                          |       |

交易内容有误,可以输入退件原因,点选「退件」。 如果确认内容无误,点选「放行」

|                                                                    |                                                                                |     | x |
|--------------------------------------------------------------------|--------------------------------------------------------------------------------|-----|---|
| InPrivate Chttps://ebanktest.firstbar                              | ik.com.tw/ ♀ ♥ 憑證錯誤 ♥ 🧔 第一銀行First Bank 第e金網 ×                                  | ₼ ☆ | 錢 |
| 檔案(F) 編輯(E) 檢視(V) 我的最愛(A) 工具(T                                     | 說明(H)                                                                          |     |   |
| 🚖 ⊙ 第e個網-正式 🧃 第e金網-正式 퉬 正式 ▼                                       | 🤃 第一銀行行內網站 🔓 Google 🗿 第e金網-測試機 🗃 Console-測試機 🗃 第e金網-測試機-盲網 🎒 第e金網-測試機-海外 🗿 新官網 |     |   |
|                                                                    | 上海分行 交易时间:2016/05/18-18:12:11                                                  |     | ~ |
| 交易序號                                                               | 9421DD1605000058                                                               |     |   |
| 網銀序號                                                               | 000000572700001                                                                |     |   |
| 說明                                                                 | 交易成功 (即時交易)                                                                    |     |   |
| 對私 個人身分證號碼                                                         |                                                                                |     |   |
| 轉帳日期                                                               | 2016/05/24                                                                     |     |   |
| 付款人名稱及位址                                                           | SHANXXXXXXXXXXXXXXXXXXXXXXXXXXXXXXXXXXXX                                       |     |   |
|                                                                    |                                                                                |     |   |
| 轉帳幣別及金額                                                            |                                                                                |     |   |
| 轉帳幣別                                                               | USD                                                                            |     |   |
| 轉帳帳號                                                               | 94211120022900001USD                                                           |     |   |
| 轉帳金額                                                               | 131.00                                                                         | -   |   |
| 收款人帳號                                                              | 94211120005700001USD                                                           |     |   |
| 收款人名稱                                                              | SQSXXXXXXXXXXXXXXXXXXXXXXXXXXXXXXXXXXXX                                        |     |   |
| 收款人類別                                                              | 公司户                                                                            |     |   |
| 附言                                                                 |                                                                                | ~   | · |
| 大審許 頂見 不為保 税 皆 物 頂下 付 許<br>細 計 地 回 上 教 別 の か 掛 た 一 方 即 声 約 一 乗 7 伝 |                                                                                |     |   |
| 湖水山山回   貞科休光宿旭   谷脉等線   電子信:                                       | 第一商業銀行股份有限公司 First Commercial Bank 版權                                          | 所有  | ~ |
| (*************************************                             |                                                                                | _   |   |

放行完成页

外币汇款

|                  | of column space/monicol             |              |                |                 |                                |                    | _              |              |             | x   |
|------------------|-------------------------------------|--------------|----------------|-----------------|--------------------------------|--------------------|----------------|--------------|-------------|-----|
| (← 🕞 🖷 🥔 https   | ://ebanktest.firstbank.com.tw/      |              | <del>،</del> م | 😢 憑證錯誤 🖒 🄏      | 👂 第一銀行 First Ban               | k第e金網 ×            |                |              | <u>ଲି</u> ସ | ₹ ∰ |
| 檔案(F) 編輯(E) 檢視(\ | /) 我的最愛(A) 工具(T) 說明(H)              |              |                |                 |                                |                    |                |              |             |     |
| 👍 💽 第e個網-正式 🧧    | 第e金網-正式 퉬 正式 🔻 뚳 第一銀行行內網!           | 站 Ġ Google 🧧 | 第e金網           | ]-測試機 🧧 Console | e-測試機 🥃 第e金                    | 網-測試機-官網 🥭         | 第e金網           | -測試機-海外 📀    | 新官網         |     |
|                  |                                     |              |                |                 |                                |                    |                |              | _           | -   |
| AT 40            |                                     |              |                |                 |                                |                    |                |              |             |     |
| 💽 第一銀            | 行 First Bank 男 / 玉 網                |              |                | 24小時3           | <b>客服</b> <u>專</u> 線: (02)218] | -1111 金融資          | 訊┃→編           | 退首百│ 密碼戀     | 更   登⊦      | н   |
| 942200229:TEST01 | C                                   |              |                | 0               | 臺灣當地時間:20                      | 16-5-23 13:28:42 7 | ₩電腦            | 時間:2016-5-23 | 13:28:4     | 6   |
| 存辦事項 + 陈分行       | □ 水見、皮白 「 留書管理 ]                    |              |                | -               |                                |                    |                |              |             |     |
| NUM - R KENI     |                                     |              |                |                 |                                |                    |                |              |             |     |
|                  |                                     |              |                |                 |                                |                    |                |              | ^           |     |
| 》归户余额查询          | 海外分行交易 > 歸戶餘額查詢                     |              |                |                 |                                |                    |                |              |             |     |
| ▶ 同币别转账/汇款       | ガザ オナンゴ つ 女長向に メビーシャ                |              |                |                 |                                |                    |                |              |             |     |
|                  | 外市转账                                |              | alas entre     |                 |                                |                    |                |              |             |     |
| / 电子刈账里          | 外币汇款                                | <b>利克</b>    | 幣別             | 帳面餘額            | 可用餘額                           | 未能動用金額             | 明細             | 授權人 備註       | ļ           |     |
| ▶ 信用证            | 人民币转账                               | 900001       | CNY            | 7,692,674.32    | 7,692,674.32                   | 0.00               | <u>明細</u>      | -            |             |     |
| 》 定存申 请          | 人民币汇款                               | 900001USD    | USD            | 29,998,877.00   | 29,998,877.00                  | 0.00               | 明細             | -            |             |     |
| atu etar ata 200 | 付款处理状态查询                            | 15           | CNY            | 5,000,000.00    | -                              | -                  | 明細             | -            |             |     |
| 》相平宣问            | 预约转账/汇款注销                           | 50           | CNV            | 5 000 000 00    |                                |                    | 8日 2日          |              |             |     |
| ோன் கண்ட         | 常用账号设定                              |              | CNI            | 5,000,000.00    | -                              | -                  | 221.894        | -            |             |     |
| )仁平旦的            | 回幣別轉帳(售)                            | 2            | CNY            | 205,674,173.56  | -                              | -                  | <u>991 200</u> | -            |             |     |
|                  | 回帝加進叔(语)<br>名幼党人民教同教訓練帳 <i>(</i> 崔) | 3            | CNY            | 17,479,341.51   | -                              | -                  | 明細             | -            |             |     |
|                  | 免約定人民幣同幣別匯款(舊)                      | 7            | CNY            | 25,840,490.46   | -                              | -                  | <u>明細</u>      | -            |             |     |
|                  | 媒体汇入转账/汇款(舊)                        | 9            | CNY            | 128,259.63      | -                              | -                  | 明細             | -            |             | ~   |
|                  |                                     |              | ~~~~           |                 |                                |                    | ott Sm         |              |             |     |
| <                |                                     |              |                |                 |                                |                    |                |              | >           | 1   |

同币别转账/汇款→外币汇款

|                       | L □ X<br>is://ebanktes: firstbank.com.tw/ の マ & 憑證錯誤 C 愛 第一銀行First Bank 第e金網 × C ① ☆ 磁          |
|-----------------------|-------------------------------------------------------------------------------------------------|
| 檔案(F) 編輯(E) 檢視(       |                                                                                                 |
| 🥦 🕑 第e個網-止ス 🧧         | 集合主統-止入 🍯 止入 ▼ 🐛 第一款(17)/納始 🕻 Google 🖉 集合主統-測試像 🥙 Console-测試像 🖉 集合主統-測試像-言語 🖉 集合主統-測試像-海外 🧿 新言語 |
| 💽 第一銀                 |                                                                                                 |
| 942200229:TEST01      | ② 臺灣當地時間: 2016-5-18 18:19:07 本機電腦時間: 2016-5-18 18:19:07                                         |
| │ 待辦事項 │ 大陸分行         | F交易-答戶 │ 證書管理 │                                                                                 |
| ,归户余额查询               | 外币匯款                                                                                            |
| ▶ 同币别装账/汇款            | ◎ 外币匯款                                                                                          |
| ▶ 电子对账单               | 编輯區                                                                                             |
| ) 信用证                 | / 網銀序號 建立日期 匯款幣別 扣款金額 匯出帳號/戶名 收款帳號/戶名 狀態                                                        |
| 正仔申旧                  | 新増匯款    明細                                                                                      |
| 》 19 <del>+</del> 으 태 |                                                                                                 |
| 》 汇率查询                |                                                                                                 |
|                       |                                                                                                 |
|                       |                                                                                                 |
|                       |                                                                                                 |
|                       |                                                                                                 |
|                       |                                                                                                 |

点选「新增汇款」

|                        | ebanktest.firstbank.com.tw/             | ♀ ♥ 憑證錯誤 ♥ ◎ 第一銀行First Bank 第e金網 ×                              | 合分袋        |  |  |  |  |
|------------------------|-----------------------------------------|-----------------------------------------------------------------|------------|--|--|--|--|
| 福案(F) 編輯(E) 檢視(V)      |                                         |                                                                 |            |  |  |  |  |
| 🥦 🕑 第e個網-止지 🛃 第6       | 1999                                    |                                                                 |            |  |  |  |  |
|                        | - · · · · · · · · · · · · · · · · · · · |                                                                 | ^          |  |  |  |  |
| □ 「 第一 載 17 First Bank |                                         |                                                                 |            |  |  |  |  |
| 942200229:TEST01       |                                         | <ul> <li>④臺灣當地時間:2016-5-18 18:19:44 本機電腦時間:2016-5-18</li> </ul> | 8 18:19:47 |  |  |  |  |
| (待辦事項) 大陸分行交           | 易-客戶 ( 證書管理 )                           |                                                                 |            |  |  |  |  |
|                        |                                         |                                                                 | ~          |  |  |  |  |
| ,归户余 额查 询              | 外币匯款                                    |                                                                 |            |  |  |  |  |
| 》同币别转账/汇款              | □ 外币匯款                                  |                                                                 |            |  |  |  |  |
| ▶ 电子对账单                | 對私 個人身分證號碼                              | (在華居住一年以上之居民請臨櫃辦理)                                              |            |  |  |  |  |
| > 信用证                  | 匯款日期                                    | 2016/05/24                                                      |            |  |  |  |  |
| ▶ 定存申 请                | 付款人名稱及位址                                | SHANXXXXXXXXXXXXXXXXXXXXXXXXXXXXXXXXXXXX                        |            |  |  |  |  |
| 、利率查询                  |                                         | 测试姓名                                                            |            |  |  |  |  |
| ,                      | 匯款幣別及金額                                 |                                                                 |            |  |  |  |  |
| <u>▶</u> 汇率查询          | 匯款幣別                                    | USD V                                                           |            |  |  |  |  |
|                        | 匯款帳號                                    | 94211120022900001USD V                                          |            |  |  |  |  |
|                        | 扣款金額                                    | 133                                                             |            |  |  |  |  |
|                        | 收款人名稱及收款人帳號                             | (已約定)255356001/TEST BNY REMITTEE ✔                              |            |  |  |  |  |
|                        | 收款入開戶銀行名稱                               | THE BANK OF NEW YORK MELLON                                     |            |  |  |  |  |
|                        | 收款人常駐國家                                 | 代碼:CHN,國家名稱:CHINA Y                                             |            |  |  |  |  |
|                        |                                         | ○收款人BEN                                                         |            |  |  |  |  |
|                        | 國內外費用承擔                                 | ● 共同 SHA                                                        | ×          |  |  |  |  |

输入「汇款日期」、「汇款币别」、「汇款账号」、「扣款金额」、「收款人账号」、「国内外费用承担」等数据后,点选「确认」

备注: 该画面增加汇款日期为必要字段

|                        | banktest.firstbank.com.tw/      | ♀ ♥ 憑證購講 C @ 第一銀行First Bank 第e金網 ×                                        | (1) [1] [1] [1] [1] [1] [1] [1] [1] [1] [1] |  |  |
|------------------------|---------------------------------|---------------------------------------------------------------------------|---------------------------------------------|--|--|
| · 佰菜(F) 漏單(E) 檢視(V)    | 我的寂寞(A)  ⊥具(I)   訊明(H) <br>●    |                                                                           |                                             |  |  |
| 7월 🕑 弗自道約-正式 🛃 弗自      | 玉網-止丸 🌆 止丸 ▼ 🐛 第一載1111内網站 🔾<br> | Google 2月第6主約-測試機 2月 Console-測試機 2月第6主約-測試機-当約 2月第6主約-測試機-海外 🧿 新旨約<br>USD |                                             |  |  |
| 。归户余额查询                | 匯款帳號                            | 94211120022900001USD                                                      |                                             |  |  |
| 》 는 프 프 Di M ek Art th | 扣款金額                            | 183.00                                                                    |                                             |  |  |
| / 回川加牧虾//L 萩           | 匯款金額                            | 133.00                                                                    |                                             |  |  |
| * 电子划 账半               | 匯率                              | 1.000000000                                                               |                                             |  |  |
| 1 信用业                  | 收款人帳號                           | 255356001                                                                 |                                             |  |  |
| 《 定存甲 頂                | 收款人開戶銀行名稱                       | THE BANK OF NEW YORK MELLON                                               |                                             |  |  |
| ,利率查询                  | 收款人常駐國家                         | CHN                                                                       |                                             |  |  |
| 、订家查询                  | 收款人名稱                           | TEST BNY REMITTEE                                                         |                                             |  |  |
| , <u> </u>             | 收款人類別                           | 公司户                                                                       |                                             |  |  |
|                        | 國內外費用承擔                         | 共同SHA                                                                     |                                             |  |  |
|                        | 郵電費                             | USD 30.00                                                                 |                                             |  |  |
|                        | 手續費                             | USD 20.00                                                                 |                                             |  |  |
|                        | 附言                              |                                                                           |                                             |  |  |
|                        | 本筆款項是否為保稅貨物項下付款                 | 香                                                                         |                                             |  |  |
|                        | 本筆款項選擇                          | 其他                                                                        |                                             |  |  |
|                        | 付款性質                            | 其他                                                                        |                                             |  |  |
|                        |                                 | 申請                                                                        |                                             |  |  |
|                        |                                 |                                                                           | ~                                           |  |  |
| 網站地圖   資料保密措施          | 客服専線   電子信箱                     | 第一商業銀行股份有限公司 First Commercial Ba                                          | ank版權所有 🗸                                   |  |  |

确认送审页,点选「申请」

|                 | A. Doa. goo. 4                        | 1                                                                   |                    |
|-----------------|---------------------------------------|---------------------------------------------------------------------|--------------------|
|                 | s://ebanktest.firstbank.com.tw/       | Q ▼ Q 憑證錯誤 C @ 第一銀行First Bank 第e金網 ×                                | 合分感                |
| 檔案(F) 編輯(E) 檢視( | (V) 我的最愛(A) 工具(T) 說明(H)               |                                                                     |                    |
| 鎬 🕑 第e個網-正式 🤌   | 第e釜網-正式 🌗 正式 ▼ 🐛 第一銀行行内網站             | G Google 🕘 第e金網-測試機 🔁 Console-測試機 🤤 第e金網-測試機-官網 🛃 第e金網-測試機-海外 🕑 新官網 |                    |
| ,归户余额查询         | 外币匯款                                  |                                                                     | î ^                |
| 》同币别转账/汇款       | □ 外币匯款                                |                                                                     |                    |
| ▶ 电子对账单         | 說明                                    | 編輯送審完成                                                              |                    |
| ▶信用证            | 對私 個人身分證號碼                            |                                                                     |                    |
| ▶ 定存申请          | 網銀序號                                  | 000000572900001                                                     |                    |
| 和率查询            | 匯款日期                                  | 2016/05/24                                                          |                    |
|                 | 付款人名稱及位址                              | SHANXXXXXXXXXXXXXXXXXXXXXXXXXXXXXXXXXXXX                            |                    |
| ▶汇率查询           | 匯款幣別及金額                               |                                                                     |                    |
|                 | 匯款幣別                                  | USD                                                                 |                    |
|                 | 匯款帳號                                  | 94211120022900001USD                                                |                    |
|                 | 扣款金額                                  | 183.00                                                              |                    |
|                 | 匯款金額                                  | 133.00                                                              |                    |
|                 | 匯率                                    | 1.000000000                                                         |                    |
|                 | 收款人帳號                                 | 255356001                                                           |                    |
|                 | 收款人開戶銀行名稱                             | THE BANK OF NEW YORK MELLON                                         |                    |
|                 | 收款人常駐國家                               | CHN                                                                 |                    |
|                 | 收款人名稱                                 | TEST BNY REMITTE                                                    |                    |
|                 | 收款人類別                                 | 公司户                                                                 | ~                  |
| 網站地圖   溶料焊应地    | · · · · · · · · · · · · · · · · · · · |                                                                     |                    |
|                 | פאפונפין אאאיפיאוניםן צוונ            | 第一個美銀行股份有限公司 First Comme                                            | ercial Bank 版催所有 🗸 |

送审完成页

主管登入

| -              |          |                               |                   |            |              |                         |                              |                    |         |
|----------------|----------|-------------------------------|-------------------|------------|--------------|-------------------------|------------------------------|--------------------|---------|
| ( <del>C</del> | Ð        | InPrivate 🧉 https://ebanktest | firstbank.com.tw/ |            |              | ♀ ▼ 😵 憑證錯誤 🖒 🎸          | 🧐 第一銀行First Bank 第e金網 🗙      |                    | f 🛣 📾   |
| 檔案(            | F) 編     | 輯(E) 檢視(V) 我的最愛(A)            | 工具(T) 說明(H)       |            |              |                         |                              |                    |         |
| 🚖 🤆            | ) 第e個    | I網-正式 🥭 第e金網-正式 鷆 🛙           | 正式 🔻 🐫 第一銀行役      | 亍內網站 Ġ Goo | gle 🥭 第e金網-測 | 試機 🥭 Console-測試機 🥭 第est | 金網-測試機-官網 🧧 第e金網-測試機->       | 每外 💽 新官網           |         |
|                |          |                               |                   |            |              |                         |                              |                    |         |
| 6              | <b>ה</b> | 第一銀行 First Bar                | * 笛戸会             | 網          |              |                         |                              |                    |         |
|                |          |                               |                   |            |              | 24小時客服電                 | 專線:(02)2181-1111 金融資訊│       | →銀首頁│密碼變更          | 登出      |
| 942            | 200229:  | TEST02                        | -                 |            |              | し 豊湾                    | 當地時間:2016-5-1818:20:49 本機單   | SI版時間:2016-5-18 18 | 3:20:50 |
| 待新             | 爭項       | ┃ 大陸分行交易-客戶 ┃ 證               | 書管理               |            |              |                         |                              |                    |         |
|                |          |                               |                   |            |              |                         |                              |                    |         |
|                | 外市       | 「匯款                           |                   |            |              |                         |                              |                    |         |
|                | □ 夕      | 卜币匯款                          |                   |            |              |                         |                              |                    |         |
|                |          |                               |                   |            | 恢史           | TEL                     |                              |                    |         |
|                |          | रेख रेस त्ये प्रसं            | 建立口油              | マチュンティング   | 扣款会          |                         | な                            | 44 44              |         |
|                |          | 978 <del>* 1</del> 7, 598 (2% | 建立口期              | 進款幣別       | 山秋金          | ·領 進出帳號/戶·              | 名 収款帳號/戶名                    | 小您                 |         |
|                |          | (無待核定資料)                      |                   |            |              |                         |                              |                    |         |
|                |          |                               |                   |            | 明約           | <b>a</b>                |                              |                    |         |
|                |          |                               |                   |            | 放行           | Ē                       |                              |                    |         |
|                |          | 續銀序號                          | 建立日期              | 匯款幣別       | 扣款金額         | 匯出帳號/戶名                 | 收款帳號/戶名                      | 狀態                 |         |
|                | ۲        | 000000572900001               | 2016/05/18        | USD        | 133.00       | 94211120022900001USD    | 255356001<br>TEST BNY REMITT | 存放行<br>TEE         |         |
|                |          |                               |                   |            | 明約           | <b>a</b>                |                              |                    | ~       |
|                |          |                               |                   |            |              |                         |                              |                    | 1       |

#### 放行页小待办,选择要放行的交易,点选「明细」

| 🔶 🕞 InPrivate 🤌 https://ebanktest.firstba | nk.com.tw/ クマ 🔉 憑證錯誤 🖒 🥔 第一銀行First Bank 第e金網 🗙                                 | ि ☆ 🕸 |
|-------------------------------------------|--------------------------------------------------------------------------------|-------|
| 檔案(F) 編輯(E) 檢視(V) 我的最愛(A) 工具(T            | ) 說明(H)                                                                        |       |
| 👍 💽 第e個網-正式 🧧 第e金網-正式 퉬 正式 ▼              | 🏹 第一銀行行內網站 G Google 🥭 第e金網-測試機 🥭 Console-測試機 🥭 第e金網-測試機-官網 🙆 第e金網-測試機-海外 🧿 新官網 |       |
| 扣款金額                                      | 183.00                                                                         |       |
| 匯款金額                                      | 133.00                                                                         |       |
| 匯率                                        | 1.000000000                                                                    |       |
| 收款人帳號                                     | 255356001                                                                      |       |
| 收款人開戶銀行名稱                                 | THE BANK OF NEW YORK MELLON                                                    |       |
| 收款人常駐國家                                   | CHN                                                                            |       |
| 收款人名稱                                     | TEST BNY REMITTEE                                                              |       |
| 收款人類別                                     | 公司户                                                                            |       |
| 國內外費用承擔                                   | 共同SHA                                                                          |       |
| 費電費                                       | USD 20.00                                                                      |       |
| 手續費                                       | USD 30.00                                                                      |       |
| 附言                                        |                                                                                |       |
| 本筆款項是否為保稅貨物項下付款                           | 香                                                                              |       |
| 本筆款項選擇                                    | 其他                                                                             |       |
| 付款性質                                      | 其他                                                                             |       |
| 退件原因                                      | νζ.                                                                            |       |
|                                           | 放行 退件                                                                          |       |
|                                           |                                                                                |       |

交易内容有误,可以输入退件原因,点选「退件」。如果确认内容无误,点选「放行」

| - DinPrivate 🧟 https://ebanktest.firstba | ank.com.tw/ り マ 😵 憑證錯誤 🖸 🏉 第一銀行First Bank 第e金網 🗙                                 | ሰ 🕁 🛱 |
|------------------------------------------|----------------------------------------------------------------------------------|-------|
| 檔案(F) 編輯(E) 檢視(V) 我的最愛(A) 工具(            | T)                                                                               |       |
| 👍 💽 第e個網-正式 🤌 第e金網-正式 🌗 正式 🔻             | · 〔 第一銀行行內網站 🔓 Google 🗿 第e金網·測試機 🗿 Console-測試機 🙆 第e金網-測試機-官網 🫃 第e金網-測試機-海外 🗿 新官網 |       |
|                                          | 上海分行 交易时间:2016/05/24-18:22:49                                                    |       |
| 交易序號                                     | 9421OR603474                                                                     |       |
| 網銀序號                                     | 000000572900001                                                                  |       |
| 說明                                       | 交易成功 (即時交易)                                                                      |       |
| 對私 個人身分證號碼                               |                                                                                  |       |
| 匯款日期                                     | 2016/05/24                                                                       |       |
| 付款人名稱及位址                                 | SHANXXXXXXXXXXXXXXXXXXXXXXXXXXXXXXXXXXXX                                         |       |
|                                          |                                                                                  |       |
| 匯款幣別及金額                                  |                                                                                  |       |
| 匯款 幣別                                    | USD                                                                              |       |
| 匯款帳號                                     | 94211120022900001USD                                                             |       |
| 扣款金額                                     | 183.00                                                                           |       |
| 匯款金額                                     | 133.00                                                                           |       |
| 匯率                                       | 1.00000000                                                                       |       |
| 收款人帳號                                    | 255356001                                                                        |       |
| 收款人開戶銀行名稱                                | THE BANK OF NEW YORK MELLON                                                      |       |
| 收款人常駐國家                                  | CHN                                                                              |       |
| 收款人名稱                                    | TEST BNY REMITTEE                                                                |       |
| 收款人類別                                    | 公司户                                                                              |       |

放行完成页

| 人民 | 币转则 | £ |
|----|-----|---|
|----|-----|---|

|                                       | of college again/10/101        |              |        |                     |                 |                  |               |             | • • ×     |
|---------------------------------------|--------------------------------|--------------|--------|---------------------|-----------------|------------------|---------------|-------------|-----------|
|                                       | ://ebanktest.firstbank.com.tw/ |              | + ۹    | 😵 憑證錯誤 🖒 <i></i>    | 9 第一銀行First Ban | k第e金網 ×          |               |             | ☆ ☆ 🔅     |
| 檔案(F) 編輯(E) 檢視(V) 我的最愛(A) 工具(T) 說明(H) |                                |              |        |                     |                 |                  |               |             |           |
| 👍 💽 第e個網-正式 🥃                         | 第e金網-正式 퉬 正式 🔻 🐫 第一銀行行內網的      | 诰 Ġ Google 🧯 | 🗿 第e金網 | -測試機 🥃 Console      | e-測試機 🥃 第e金     | 網-測試機-官網 🥭       | 第e金網-測試       | 機-海外 💽      | 新官網       |
|                                       |                                |              |        |                     |                 |                  |               |             | _         |
| A 40                                  | (=                             |              |        |                     |                 |                  |               |             | · · · · · |
| 11 元 🕑 第一 郵                           | :1丁 First Bank 第ピ 並 裕          |              |        | <mark>24</mark> 小時裡 | 客服專線: (02)218]  | -1111 金融資        | 訊丨一銀首頭        | 頁│密碼變頁      | €   登出    |
| 942200229:TEST01                      |                                |              |        | Ð                   | 臺灣當地時間:20       | 16-5-23 13:29:01 | \$機電腦時間       | : 2016-5-23 | 13:29:05  |
| 待辦事項 大陸分行                             | 交易-客戶 證書管理                     |              |        |                     |                 |                  |               |             |           |
|                                       |                                |              |        |                     |                 |                  |               |             |           |
| 山口会務本海                                |                                |              |        |                     |                 |                  |               |             | <u>^</u>  |
| 》归尸乐欲重响                               | 海外分行交易 > 蹄尸酥犋堂阋                |              |        |                     |                 |                  |               |             |           |
| ▶ 同币别转账/汇款                            | 媒体汇入转账/汇款                      |              |        |                     |                 |                  |               |             |           |
| ▶ 电子对账单                               | 外币转账                           | {號           | 幣別     | 帳面餘額                | 可用餘額            | 未能動用金額           | 明細 授權         | 人備註         |           |
| ▶信用证                                  | 外币汇款                           | 900001       | CNY    | 7.692.674.32        | 7.692.674.32    | 0.00             | 明細            |             |           |
| > 党友由 请                               |                                | 000001115D   | USD    | 20.008.877.00       | 20.008.877.00   | 0.00             | 8日 2日         |             |           |
| AC 17 PF IN                           | 付款处理状态查询                       | 900001031    | 030    | 29,990,077.00       | 29,990,077.00   | 0.00             | 92 HH         | -           |           |
| ▶ 利率查询                                | 预约转账/汇款注销                      | .5           | CNY    | 5,000,000.00        | -               | -                | <u>99 200</u> | -           |           |
|                                       | 常用账号设定                         | 50           | CNY    | 5,000,000.00        | -               | -                | 明細            | -           |           |
| 》 汇率查 间                               | 同幣別轉帳(舊)                       | 5            | CNY    | 205,674,173.56      | -               | -                | 明細            | -           |           |
|                                       |                                | 3            | CNY    | 17,479,341.51       | -               | -                | 明細            | -           |           |
|                                       | 第二次正人民幣回幣別轉版(售) 名約定人民幣回幣別轉版(售) | 7            | CNY    | 25,840,490.46       | -               | -                | 明細            | -           |           |
|                                       | 媒体汇入转账/汇款(套)                   | 9            | CNY    | 128,259.63          | -               | -                | 明細            | -           |           |
|                                       |                                |              | ~~~~   |                     |                 |                  | att Sm        |             |           |
| <                                     |                                |              |        |                     |                 |                  |               |             | >         |

同币别转账/汇款→人民币转账

|                   |                                   |                         |                             |                          | - 0 <b>X</b> |
|-------------------|-----------------------------------|-------------------------|-----------------------------|--------------------------|--------------|
|                   | ebanktest firstbank.com.tw/       | ♀ 😒 憑證錯誤                | 🖸 遵 第一銀行First Bank 第e金網 🗙   |                          | 6 ☆ 🗐        |
| 檔案(F) 編輯(E) 檢視(V) | 我的最愛(A) 工具(T) 說明(H)               |                         |                             |                          |              |
| 🚖 💽 第e個網·正式 🗃 第   | e金網-正式 퉬 正式 🔻 🛴 第一銀行行內網站 Ġ Google | 🮒 第e金網-測試機 🎒 Console-測詞 | (機 🥭) 第e金網-測試機-官網 🥭) 第e金網-: | 測試機-海外 💽 新官網             |              |
|                   | STISCOUR ASCO SE 145              |                         | 24小時客服專線: (02)2181-1111     | 金融資訊   一銀首頁   密碼         | 變更 登出        |
| 942200229.1E3101  |                                   |                         | ○ 室海雷地时间 • 2010-3-18        | 18.28.22 冲-恢电脑时间,2010-3- | -10 10.20.27 |
|                   |                                   |                         |                             |                          |              |
| 、归户余额香询           | 1 民币转账                            |                         |                             |                          |              |
|                   |                                   |                         |                             |                          | nne -        |
| 》同市别转账/汇款         | □人民甲转账                            |                         |                             |                          |              |
| * 电子对账里           |                                   | 编輯區                     |                             |                          |              |
| 《信用证              | 網銀序號 建立日期 轉刺                      | 長幣別 轉帳金額                | 轉帳帳號/戶名 載                   | ₿入帳號/戶名    狀態            |              |
| * 定存申 请           |                                   | 新增轉帳                    | 明細                          |                          |              |
| ,利率查询             |                                   |                         |                             |                          | -            |
| 、丁寧查询             |                                   |                         |                             | ₽<br>₽                   |              |
| , -, =~           |                                   |                         |                             |                          |              |
|                   |                                   |                         |                             |                          |              |
|                   |                                   |                         |                             |                          |              |
|                   |                                   |                         |                             |                          |              |
|                   |                                   |                         |                             |                          |              |
|                   |                                   |                         |                             |                          | -            |
|                   |                                   |                         |                             |                          |              |
|                   |                                   |                         |                             |                          |              |
|                   |                                   |                         |                             |                          |              |

点选「新增转账」

|                                                                                                    | ebanktest.firstbank.com.tw/ |                                                                               | ि ☆ ऄ    |  |  |  |  |
|----------------------------------------------------------------------------------------------------|-----------------------------|-------------------------------------------------------------------------------|----------|--|--|--|--|
| 檔案(F) 編輯(E) 檢視(V)                                                                                           | 我的最愛(A) 工具(T) 說明(H)         |                                                                               |          |  |  |  |  |
| 🙀 🕑 第e個網-正式 🥘 第e金網-正式 🌗 正式 🔻 🕻 第一銀行行內網站 G Google 🗿 第e金網-測試機 🥘 Console-測試機 🥘 第e金網-測試機-盲網 🕘 第e金網-測試機-海外 📀 新盲網 |                             |                                                                               |          |  |  |  |  |
| 24小時客服專線: (02)2181-1111 金融資訊   一銀首頁   密碼變更   登出                                                             |                             |                                                                               |          |  |  |  |  |
| 942200229:TEST01                                                                                            |                             | ② 臺灣當地時間:2016-5-18 18:30:27 本機電腦時間:2016-5-18                                  | 18:30:32 |  |  |  |  |
| 待辦事項   大陸分行交                                                                                                | 易-客戶   證書管理                 |                                                                               | _        |  |  |  |  |
|                                                                                                    |                             |                                                                               |          |  |  |  |  |
| ▶ 归户余额查询                                                                                                    | 人民币转账                       |                                                                               |          |  |  |  |  |
| ▶ 同币别转账/汇款                                                                                                  | □ 人民币转账                     |                                                                               |          |  |  |  |  |
| ) 电子对账单                                                                                                    | 彩行 /田 / 白 / 梁昧 / 田          |                                                                               |          |  |  |  |  |
| ) 信用证                                                                                                    | 到心口回入场·刀语现的吗<br>藏框口的        | (在筆居住一年以上乙居民請臨禮辦理)                                                            |          |  |  |  |  |
| · □□ □ □                                                                                                    | 付款人之親及位か                    |                                                                               |          |  |  |  |  |
| 正任中国                                                                                                    |                             | 50ANAAAAAAAAAAAAAAAAAAAAAAAAAAAAAAAAAAA                                       |          |  |  |  |  |
| <b>》利率查</b> 询                                                                                               | 藏區際頭及全額                     | 20 U ST 41                                                                    |          |  |  |  |  |
| 汇 abor ats 浙山                                                                                               | 藏幅微则                        |                                                                               |          |  |  |  |  |
| 》 七平 旦 问                                                                                                    | 藏幅碼聯                        |                                                                               |          |  |  |  |  |
|                                                                                                    | 藏柄金額                        |                                                                               |          |  |  |  |  |
|                                                                                                    |                             |                                                                               |          |  |  |  |  |
|                                                                                                    | 收款人名稱及收款人帳號                 | ○ 新定 ○ 完約定<br>(已約定)94210220007500001/SUNMXXXXXXXXXXXXXXXXXXXXXXXXXXXXXXXXXXXX |          |  |  |  |  |
|                                                                                                    |                             | ●公司戶                                                                          |          |  |  |  |  |
|                                                                                                    | 4又完入了()2月 万丁                |                                                                               |          |  |  |  |  |
|                                                                                                    | 附言                          |                                                                               |          |  |  |  |  |
|                                                                                                    |                             | 確認回前頁                                                                         |          |  |  |  |  |
|                                                                                                    |                             |                                                                               | ~        |  |  |  |  |
|                                                                                                    |                             |                                                                               |          |  |  |  |  |

输入「转账日期」、「转账币别」、「转账账号」、「转账金额」、「收款人账号」、「收款人类别」等数据后, 点选「确认」

#### 说明:

- 1. 该画面增加转账日期为必要字段,用来选择付款日期
- 这交易收款人账号调整为选择「约定」、「免约定」,客户可以选择免约定,输入收款账号,避免客人 做交易时,还要选择不同的入口

52

| < 🔿 🗐 🖪 https:     | //ebanktest.f 🔎 👻 憑證錯誤 🖒 <i>⊘</i> 第 | 一銀行First Bank 第e金網 🗙                                              | 合 ☆ 戀 |
|--------------------|-------------------------------------|-------------------------------------------------------------------|-------|
| 檔案(F) 編輯(E) 檢視(V   | ) 我的最愛(A) 工具(T) 說明(H)               |                                                                   |       |
| 🍰 💽 第e個網-正式 🥭 🏻    | 幕e金網-正式 鷆 正式 🔻 🐫 第一銀行行內網            | 站 🔓 Google 🥭 第e金網-測試機 🥭 Console-測試機 🥭 第e金網-測試機-盲網 避 第e金網-測試機-海外 📀 | 新官網   |
| ,归户余额查询            | 人民币转账                               |                                                                   | ^     |
| 》同币别转账/汇款          | □ 人民币转账                             |                                                                   |       |
| <sup>》</sup> 电子对账单 | 對私 個人身分證號碼                          | (在華居住一年以上之居民諸臨櫃辦理)                                                |       |
| 》信用证               | 轉帳日期                                | 2016/07/06                                                        |       |
| ▶ 定存申请             | 付款人名稱及位址                            | \$HANXXXXXXXXXXXXXXXXXXXXXXXXXXXXXXXXXXXX                         |       |
| <sub>》</sub> 利率查询  | 轉帳幣別及金額                             | 测试姓名                                                              |       |
| <u>,</u> 汇率查询      | 轉帳幣別                                | CNY V                                                             |       |
|                    | 轉帳帳號                                | 94210220022900001 🗸                                               |       |
|                    | 轉帳金額                                |                                                                   |       |
|                    |                                     | <ul> <li>○ 約定</li> <li>● 免約定</li> <li>□</li> </ul>                |       |
|                    | 收款人名稱及收款人帳號                         | □ 储存本笔收款人数据至常用账号,分类:                                              |       |
|                    |                                     | 戶名                                                                |       |
|                    |                                     |                                                                   |       |
|                    | 收款人類別                               | ◎公刊戸<br>○個人戶                                                      |       |
|                    | 附言                                  |                                                                   |       |
|                    |                                     | 確認                                                                | ~     |

免约定说明:

1.选择免约定,须输入「收款人账号」、「户名」,可以选择后面的文件夹,读取常用账号

|                   |                              | The second second                                         |                                  |
|-------------------|------------------------------|-----------------------------------------------------------|----------------------------------|
|                   | /ebanktest.firstbank.com.tw/ | ● ● ● ● ● ● ● ● ● ● ● ● ● ● ● ● ● ● ●                     | ଳ 🕁 😳                            |
| 檔案(F) 編輯(E) 檢視(V) | 我的最愛(A) 工具(T) 說明(H)          |                                                           |                                  |
| 👍 💽 第e個網-正式 🥃 第   | le金網-正式 퉬 正式 🔻 🍋 第一銀行行內網站 (  | 🔓 Google 🎒 第e金網-測試機 🥘 Console-測試機 🥘 第e金網-測試機-官網 🕘 第e金網-測試 | 【機-海外 💽 新官網                      |
| 73 30             | TI PIISt Ballk AD/C SIL 114  | 24小時客服專線: (02)2181-1111                                   | 金融資訊   一銀首頁   密碼變更   登出          |
| 942200229:TEST01  |                              | ② 臺灣當地時間:2016-5-18 18:                                    | 30:40 本機電腦時間: 2016-5-18 18:30:45 |
| 待辦事項   大陸分行る      | 2易-客戶   證書管理                 |                                                           |                                  |
|                   |                              |                                                           |                                  |
| ,归户余额查询           | 人民币转账                        |                                                           |                                  |
| ▶ 同币别转账/汇款        | □ 人民币转账                      |                                                           |                                  |
| ▶电子对账单            | 對私 個人身分證號碼                   |                                                           |                                  |
| ▶信用证              | 轉帳日期                         | 2016/05/24                                                |                                  |
| ▶ 定存申请            | 付款人名稱及位址                     | SHANXXXXXXXXXXXXXXXXXXXXXXXXXXXXXXXXX                     |                                  |
|                   |                              | 测试姓名                                                      |                                  |
| 》利率查印             | 轉帳幣別及金額                      |                                                           |                                  |
| ,汇率查询             | 轉帳幣別                         | CNY                                                       |                                  |
|                   | 轉帳帳號                         | 94210220022900001                                         |                                  |
|                   | 轉帳金額                         | 138.00                                                    |                                  |
|                   | 收款人帳號                        | 94210220007500001                                         |                                  |
|                   | 收款人名稱                        | SUNMXXXXXXXXXXXXXXXXXXXXXXXXXXXXXXXXXX                    |                                  |
|                   | 收款人類別                        | 公司户                                                       |                                  |
|                   | 附言                           |                                                           | N                                |
|                   |                              |                                                           | 3                                |
|                   |                              | 一 中 讀                                                     |                                  |
|                   |                              |                                                           | ~                                |

### 确认送审页,点选「申请」

| 使 一 使 Attps://ebankdest.tirstbank.com.tw/     D ← 図 通題講題 C ② 第一銀行First Bank 第e金網 ×     備案(F) 編輯(E) 檢視(V) 我的最愛(A) 工具(T) 説明(H)                                                                                                    | <del>हर</del> छ |  |  |  |  |  |  |
|----------------------------------------------------------------------------------------------------|-----------------|--|--|--|--|--|--|
| 株() 我的最美(A) 工具(T) 說明(H)         ④ 第6個県-正式 ④ 第6金網-正式 ● 正式 ◆ (第一銀行行內網站 ⑤ Google ④ 第6金網-瀏試機 ④ Console-测試機 ④ 第6金網-测試機 ● 第6金網-测試機 ● 第6金網-> 1111 ① 金融資訊 ● 金額 ● 第2010-29:181:111 ① 金融資訊 ● 金額 ● 第2010-29:181:111 ② 金額 ● 12010-29:181:111 ② 金額 ● 第12010-5-18 18:30:48 本機電腦時間: 2016-5-18 18:30:53         12000229:TEST01       ● 次分分交易-客戶 證書管理         1200229:TEST01       ● 人民币转账         1111 ① 公式 ● 第6日       ● 人民币转账         1111 ① 公式 ● 第6日       ● 集6日         1111 ② 公式 ● 第6日       ● 集6日         1111 ② 公式 ● 第6日       ● 集6日         1111 ② 公式 ● 第6日       ● 集6日         1111 ② 公式 ● 第6日       ● 集6日         1111 ② 公式 ● 第6日       ● 集6日         1111 ③ 公式 ● 第6日       ● 集6日         1111 ③ 公式 ● 第6日       ● 集6日         1111 ③ 公式 ● 第6日       ● 集6日         1111 ③ 公式 ● 第6日       ● 集6日         1111 ③ 公式 ● 集6日       ● 集6日         1111 ④ 二       ● 集6日         1111 ◎ 二       ● 集6日         1111 ◎ 二       ● 集6日         1111 ◎ 二       ● 集6日         1111 ◎ 二       ● 集6日         1111 ◎ 二       ● 集6日                                                                                                    |                 |  |  |  |  |  |  |
|                                                                                                    |                 |  |  |  |  |  |  |
| 「第●「第●個語・止丸」を引用の主語・止丸」「加工スマン」。第一款行行内語は「Google」を引用の主語・測試機(Plonsole・測試機)を引用の注意になった。<br>第●「第●個語・止丸」を引用の主語・加工スマン」。第一款行行内語は「Google」を引用の主語・測試機(Plonsole・測試機)を引用した。<br>第●「第●個語・止丸」を引用の主語・注入していた。<br>第●の第●個語・止丸」を引用の主語・加工スマン」。第一款行行内語は「Google」を引用の正式の目的には、<br>第●の第●個語・止丸」を引用の主語・加工スマン」。第一款行行内語は「Google」を引用の正式の目的には、<br>第●の第●個語・止丸」を引用の正式ので、<br>第●の第一個語・止丸」を引用の正式ので、<br>第●の第一個語では、<br>第●の第一個語では、<br>第●の第一個語では、<br>第●の第一個語では、<br>第●の第一個語では、<br>第●の第一個語では、<br>第一次行行の語は、<br>第一次行行の語は、<br>第一次行行の語は、<br>第一次行行の語は、<br>第一次行行の語は、<br>第一次行行の語は、<br>第一次行行の語を引用のでは、<br>第一次行行の語を引用のでは、<br>第一次行行の語を引用のでは、<br>第一次行行の語を引用のでは、<br>第一次行行の語を引用のでは、<br>第一次行行の語を引用のでは、<br>第一次行行の語を引用のでは、<br>第一次行動では、<br>第一次行動では、<br>第一次行動では、<br>第一次行動では、<br>第一次行動では、<br>第一次行動では、<br>第一次行動では、<br>第一次行動では、<br>第一次行動では、<br>第一次では、<br>第一次では、<br>第二次では、<br>第二次でのでは、<br>第二次では、<br>第二次でのでは、<br>第二次でのでのでのでのでのでのでのでのでのでのでのでのでのでのでのでのでのでのでの | 2111            |  |  |  |  |  |  |
| 942200229-TEST01 24/DIF名版專及: (02)2181-1111 金融資訊   一級自員   名碼硬更   全<br>942200229-TEST01 2016-5-18 18-30-48 本機電際時間: 2016-5-18 18-30-48                                                                                                    | 53 ^            |  |  |  |  |  |  |
| ALTIFIST DOIN       ADV MAT       24小時客服專鍵: (00)2181-1111 金融資訊 一般首頁   密碼變更   登出         A42200229:TEST01       ① 臺灣當地時間: 2016-5-18 18:30:48 本機電腦時間: 2016-5-18 18:30:33         OHA       ① 臺灣當地時間: 2016-5-18 18:30:48 本機電腦時間: 2016-5-18 18:30:33         P       ● 人民币转账         IDF       ● 人民币转账         IDF       ● 人民币转账         IDF       ● 人民币转账         IDF       ● 人民币转账         IDF       ● 人民币转账         IDF       ● ● ● ● ● ● ● ● ● ● ● ● ● ● ● ● ● ● ●                                                                                                    |                 |  |  |  |  |  |  |
|                                                                                                    |                 |  |  |  |  |  |  |
| <b>、归户余额查询</b> 人民而转账                                                                                                    |                 |  |  |  |  |  |  |
|                                                                                                    |                 |  |  |  |  |  |  |
|                                                                                                    |                 |  |  |  |  |  |  |
|                                                                                                    |                 |  |  |  |  |  |  |
|                                                                                                    |                 |  |  |  |  |  |  |
| 定存申请         網銀序號         0000000573300001                                                                                                    |                 |  |  |  |  |  |  |
| <b>利率查询</b>                                                                                                    |                 |  |  |  |  |  |  |
| 付款人名稱及位址 SHANXXXXXXXXXXXXXXXXXXXXXXXXXXXXXXXXXXXX                                                                                                    |                 |  |  |  |  |  |  |
| <b>近率查询</b> 匯款幣別及金額                                                                                                    |                 |  |  |  |  |  |  |
| 轉帳幣別 CNY                                                                                                    |                 |  |  |  |  |  |  |
| 轉帳帳號 94210220022900001                                                                                                    |                 |  |  |  |  |  |  |
| 轉帳金額 0.00                                                                                                    |                 |  |  |  |  |  |  |
| 收款人帳號 94210220007500001                                                                                                    |                 |  |  |  |  |  |  |
| 收款人名稱 SUNMXXXXXXXXXXXXXXXXXXXXXXXXXXXXXXXXXXXX                                                                                                    |                 |  |  |  |  |  |  |
| 收款人類別 公司户                                                                                                    |                 |  |  |  |  |  |  |
|                                                                                                    |                 |  |  |  |  |  |  |
| 確認の利用                                                                                                    | ~               |  |  |  |  |  |  |
|                                                                                                    | *               |  |  |  |  |  |  |

送审完成页

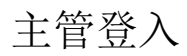

| 0          |         |                              | and the state of the state of the state of the state of the state of the state of the state of the state of the |            |        |                       |                     |                                                         |                                      |                                       |
|------------|---------|------------------------------|----------------------------------------------------------------------------------------------------|------------|--------|-----------------------|---------------------|---------------------------------------------------------|--------------------------------------|---------------------------------------|
|            |         |                              | anktest.firstban                                                                                                | K.com.tw/  |        |                       |                     | 9 第一銀行First Bank 第e釜網 ×                                 |                                      | · · · · · · · · · · · · · · · · · · · |
| <b>借</b> 菜 | (F) ;   | 漏輯(E) 檢視(V) 我的第<br>          | 寝(A) 上具(I)<br>:ギ DD エギー                                                                                         | 読明(H)      |        |                       | R                   |                                                         |                                      |                                       |
|            | •) #€   | 1回約-止丸 🧲 弗e並約-止<br>10.TFST02 | :a 順 lea 🔻                                                                                                    | ••• 第一部111 |        | 100gle 🧲 弗e ± 納- 測訊(磅 | 년 Console-測試機 년 휴e코 | 2約-測訊(第-日約 🥙 弗B本約-測訊(第-)<br>副棚店間・2016 5 18 18:31:20 太機感 | 博外 ● 新昌綱<br><u> 原際時間・2016 5 18 1</u> | 8-31-21                               |
| (m)        |         |                              | =<br>********                                                                                                   |            |        |                       | () 室(4)             | ≣, <u>6</u> ,9,10,1,2010-)-1010-)120 x44001             |                                      | ▲                                     |
| 173        | UF 🜩 49 | ▲ 人陸分17文易-各月                 | -   122-12-12                                                                                                   |            |        |                       |                     |                                                         |                                      |                                       |
|            |         |                              |                                                                                                    |            |        |                       |                     |                                                         |                                      |                                       |
|            | ۲       | 、民币转账                        |                                                                                                    |            |        |                       |                     |                                                         |                                      |                                       |
|            |         | 人民币转账                        |                                                                                                    |            |        |                       |                     |                                                         |                                      |                                       |
|            |         |                              |                                                                                                    | _          |        | 核定區                   |                     |                                                         |                                      |                                       |
|            |         | 網銀序號                         | 建立                                                                                                    | L日期        | 轉帳幣    | 別 轉帳金額                | 轉帳帳號/戶4             | 名 轉入帳號/戶名                                               | 3 狀態                                 |                                       |
|            |         | (無待核定資料)                     |                                                                                                    |            |        |                       |                     |                                                         |                                      |                                       |
|            |         |                              |                                                                                                    |            |        | 88.40                 |                     |                                                         | 6                                    |                                       |
|            |         |                              |                                                                                                    |            |        |                       |                     |                                                         |                                      |                                       |
|            | _       | AND ALL PAY DAY              | 74                                                                                                    |            |        | <b>取行陸</b>            |                     | dede a las sub car de                                   | th Ar                                |                                       |
|            |         | 網銀序號                         | 建亚日期                                                                                                    | 轉收幣別       | 轉帳筮額   | 轉帳帳號/尸名               |                     | 轉人帳號/尸名                                                 | 秋態                                   |                                       |
|            | 0       | 000000573300001              | 2016/05/18                                                                                                    | CNY        | 138.00 | 94210220022900001     | 9.<br>SUNMXXXXXXXX  | 4210220007500001<br>XXXXXXXXXXXXXXXXXXXXX               | XXXX <sup>待放行</sup>                  |                                       |
|            |         |                              |                                                                                                    |            |        | 明細                    |                     |                                                         |                                      |                                       |
|            |         |                              |                                                                                                    |            |        |                       |                     |                                                         |                                      |                                       |
|            |         |                              |                                                                                                    |            |        |                       |                     |                                                         |                                      |                                       |
|            |         |                              |                                                                                                    |            |        |                       |                     |                                                         |                                      | ~                                     |
|            |         |                              |                                                                                                    |            |        |                       |                     |                                                         |                                      |                                       |

放行页小待办,选择要放行的交易,点选「明细」

| A DinPrivate A https://ebanktest.firstbar | k.com.tw/ 0~0 冻胎錯誤 0 🖉 筆一銀行First Bank 筆a全網 🗙                                   |       | <b>X</b> |
|-------------------------------------------|--------------------------------------------------------------------------------|-------|----------|
| 檔案(F) 編輯(E) 檢視(V) 我的最愛(A) 工具(T            | 說明(H)                                                                          | ~ ~ ~ |          |
| 👍 ⊙ 第e個網-正式 🧧 第e金網-正式 🕌 正式 ▼              | 😳 第一銀行行內網站 🔓 Google 🤌 第e金網-測試機 🦉 Console-測試機 🦉 第e金網-測試機-官網 🥰 第e金網-測試機-海外 📀 新官網 |       |          |
|                                           |                                                                                | ^     |          |
| 人民币转账                                     |                                                                                |       | ^        |
| □人民币转账                                    |                                                                                |       |          |
| 對私 個人身分證號碼                                |                                                                                |       |          |
| 網銀序號                                      | 000000573300001                                                                |       |          |
| 轉帳日期                                      | 2016/05/24                                                                     |       |          |
| 付款人名稱及位址                                  | SHANXXXXXXXXXXXXXXXXXXXXXXXXXXXXXXXXXXXX                                       |       |          |
|                                           |                                                                                |       |          |
| 匯款幣別及金額                                   |                                                                                |       |          |
| 轉帳 幣別                                     | CNY                                                                            |       |          |
| 轉帳帳號                                      | 94210220022900001                                                              |       |          |
| 轉帳金額                                      | 138.00                                                                         |       |          |
| 收款人帳號                                     | 94210220007500001                                                              |       |          |
| 收款人名稱                                     | SUNMXXXXXXXXXXXXXXXXXXXXXXXXXXXXXXXXXXXX                                       |       |          |
| 收款人類別                                     | 公司户                                                                            |       |          |
| 附言                                        |                                                                                |       |          |
| 退件原因                                      |                                                                                |       |          |
|                                           | 放行 退件                                                                          |       | ~        |

交易内容有误,可以输入退件原因,点选「退件」。如果确认内容无误,点选「放行」

| InPrivate 🧟 https://ebanktest.firstba | nk.com.tw/ り マ 🗞 温錯誤 C 🏉 第一銀行First Bank 第e金網 🗙                                 | ₼ ☆ ऄ |
|---------------------------------------|--------------------------------------------------------------------------------|-------|
| 檔案(F) 編輯(E) 檢視(V) 我的最愛(A) 工具(T        | ) 說明(H)                                                                        |       |
| 👍 💽 第e個網-正式 🕘 第e金網-正式 퉬 正式 🔻          | 🥇 第一銀行行內網站 🔓 Google 🤌 第e金網·測試機 🦉 Console·測試機 🦉 第e金網·測試機-官網 🤌 第e金網·測試機-海外 🗿 新官網 |       |
|                                       |                                                                                |       |
| 人民甲转账                                 |                                                                                |       |
| □ 人民币转账                               |                                                                                |       |
|                                       | 上海分行 交易时间:2016/05/18-18:33:16                                                  |       |
| 交易序號                                  | 9421DD1605000064                                                               |       |
| 網銀序號                                  | 000000573300001                                                                |       |
| 說明                                    | 交易成功 (即時交易)                                                                    |       |
| 對私 個人身分證號碼                            |                                                                                |       |
| 轉帳日期                                  | 2016/05/24                                                                     |       |
| 付款人名稱及位址                              | SHANXXXXXXXXXXXXXXXXXXXXXXXXXXXXXXXXXXXX                                       |       |
|                                       |                                                                                |       |
| 轉帳幣別及金額                               |                                                                                |       |
| 轉帳幣別                                  | CNY                                                                            |       |
| 轉帳帳號                                  | 94210220022900001                                                              |       |
| 轉帳金額                                  | 138.00                                                                         |       |
| 收款人帳號                                 | 94210220007500001                                                              |       |
| 收款人名稱                                 | SUNMXXXXXXXXXXXXXXXXXXXXXXXXXXXXXXXXXXXX                                       |       |
| 收款人類別                                 | 公司户                                                                            | ~     |

放行完成页

人民币汇款

|                                                                                                    | of college equile "to";or      |           |      |                |                 |                  |         |             |          | x   |  |  |
|----------------------------------------------------------------------------------------------------|--------------------------------|-----------|------|----------------|-----------------|------------------|---------|-------------|----------|-----|--|--|
| 🗲 🕞 🖪 🏉 https                                                                                               | ://ebanktest.firstbank.com.tw/ |           | - م  | 😵 憑證錯誤 🖒 🄏     | 🗿 第一銀行First Ban | k第e金網 🗙          |         |             | ድ        | 7 🔅 |  |  |
| 檔案(F) 編輯(E) 檢視(V                                                                                            | /) 我的最愛(A) 工具(T) 說明(H)         |           |      |                |                 |                  |         |             |          |     |  |  |
| 🚖 📀 第e個網-正式 🧃 第e金網-正式 퉬 正式 🔻 🂢 第一銀行行內網站 Ġ Google 🧃 第e金網-測試機 🦉 Console-測試機 🧃 第e金網-測試機-官網 遵 第e金網-測試機-海外 📀 新官網 |                                |           |      |                |                 |                  |         |             |          |     |  |  |
|                                                                                                    |                                |           |      |                |                 |                  |         |             |          |     |  |  |
|                                                                                                    |                                |           |      |                |                 |                  |         |             |          |     |  |  |
| 🕑 弟一報                                                                                                    | 打 First Bank <b>韦</b> 仑 壶 網    |           |      | 24小時約          | 客服專線: (02)218]  | -1111 金融資        | 訊丨一銀首   | i頁│密碼變頭     | 更│登出     | 4   |  |  |
| 942200229:TEST01                                                                                            | -                              |           |      | Ð              | 臺灣當地時間:20       | 16-5-23 13:29:23 | ×機電 腦時間 | 圖:2016-5-23 | 13:29:27 | 1   |  |  |
| 待辦事項 大陸分行                                                                                                   | 交易-客戶 證書管理                     |           |      |                |                 |                  |         |             |          |     |  |  |
|                                                                                                    |                                |           |      |                |                 |                  |         |             |          |     |  |  |
| 山南东海太海                                                                                                    |                                |           |      |                |                 |                  |         |             |          |     |  |  |
| > 归尸亲 视查 刵                                                                                                  | 海外分行交易 > 歸戶餘額查詞                |           |      |                |                 |                  |         |             |          |     |  |  |
| ▶ 同币别转账/汇款                                                                                                  | 媒体汇入转账/汇款                      |           |      |                |                 |                  |         |             |          |     |  |  |
| ▶电子对账单                                                                                                    | 外币转账                           | ≨9疣       | 幣別   | 帳面餘額           | 可用餘額            | 未能動用金額           | 明細 授    | 權人 備註       |          |     |  |  |
| ▶ 借田证                                                                                                    | 外币汇款                           | 000001    | CNV  | 7 602 674 22   | 7 602 674 22    | 0.00             | 时知      |             |          |     |  |  |
|                                                                                                    | 人民币转账                          | 900001    | CIVI | 7,092,074.32   | 7,092,074.32    | 0.00             | 22 MH   | -           |          |     |  |  |
| ′                                                                                                    |                                | 900001USD | USD  | 29,998,877.00  | 29,998,877.00   | 0.00             | 明細      | -           |          |     |  |  |
| ,利率查询                                                                                                    | 预约转账/汇款注销                      | 15        | CNY  | 5,000,000.00   | -               | -                | 明細      | -           |          |     |  |  |
|                                                                                                    | 常用账号设定                         | 50        | CNY  | 5,000,000.00   | -               | -                | 明細      | -           |          |     |  |  |
| <u>▶</u> 汇率查询                                                                                               | 同幣別轉帳(舊)                       | 5         | CNY  | 205,674,173.56 | -               | -                | 明細      | -           |          |     |  |  |
|                                                                                                    | 同幣別匯款(舊)                       | 3         | CNY  | 17,479,341.51  | -               | -                | 明細      | -           |          |     |  |  |
|                                                                                                    | 免約定人民幣同幣別轉帳(舊)                 | 7         | CNY  | 25 840 490 46  |                 | -                | 明細      |             |          |     |  |  |
|                                                                                                    | 免約定人民幣同幣別匯款(舊)                 |           | CNV  | 128.250.42     |                 | _                | RH KO   |             |          |     |  |  |
|                                                                                                    | 》朱1个仙大牧赋和-款(售)                 | 9         | CNY  | 128,209.63     | -               | -                | ett for | -           |          | ~   |  |  |
| <                                                                                                    |                                |           |      |                |                 |                  |         |             | >        |     |  |  |

#### 同币别转账/汇款→人民币汇款

| E C A Https       | s//ebanktest.firstbank.com.tw/ の 🗸 😳 憑證錯誤 🕈 🥥 第一銀行First Bank 第e金網 🗙 🏠 🖓                                                                          |
|-------------------|----------------------------------------------------------------------------------------------------|
| 檔案(F) 編輯(E) 檢視(N  | V) 我的最愛(A) 工具(T) 說明(H)                                                                                                    |
| 🚖 💽 第e個網-正式 🗐     | 第e金網-正式 🌗 正式 👻 🤅 第一銀行行內網站 💪 Google 🎒 第e金網-測試機 🤪 Console-測試機 🥭 第e金網-測試機-官網 🛃 第e金網-測試機-海外 💽 新官網                                                    |
| <b>後</b><br>(大陸分行 | 行 First Bank 第②金網     24小時客服事後: (02)2181-1111 金融資訊   一銀首頁   密碼變更   登出     ② 臺灣當地時間: 2016-5-18 18:33:51 本機電腦時間: 2016-5-18 18:33:56     ☆易-答戶 證書管理 |
| ,归户余额查询           | 人民币匯款                                                                                                    |
| ▶ 同币别转账/汇款        | ■ 人民币匯款                                                                                                    |
| ▶电子对账单            | 領報院                                                                                                    |
| ▶信用证              | /////////////////////////////////////                                                                                                    |
| 》定存申请             | 新道匯款 明細                                                                                                    |
| ,利率查询             |                                                                                                    |
|                   |                                                                                                    |
| 》 汇率查 间           |                                                                                                    |
|                   |                                                                                                    |
|                   |                                                                                                    |
|                   |                                                                                                    |
|                   |                                                                                                    |
|                   | · · · · · · · · · · · · · · · · · · ·                                                                                                    |

| ● ● ● ● ● ● ● ● ● ● ● ● ● ● ● ● ● ● ● |                           |                                                                   |          |  |  |  |  |  |
|---------------------------------------|---------------------------|-------------------------------------------------------------------|----------|--|--|--|--|--|
| ● ● ● ● ● ● ● ● ● ● ● ● ● ● ● ● ● ● ● |                           |                                                                   |          |  |  |  |  |  |
| 檔案(F) 編輯(E) 檢視(V)                     | 我的最愛(A) 工具(T) 說明(H)       |                                                                   |          |  |  |  |  |  |
| 🚖 💽 第e個網-正式 🧧 第e                      | 金網-正式 퉬 正式 🔻 🐫 第一銀行行內網站 🤇 | Google 🧧 第e金網-測試機 🧧 Console-測試機 🧧 第e金網-測試機-官網 🧧 第e金網-測試機-海外 📀 新官網 |          |  |  |  |  |  |
|                                       |                           |                                                                   | _        |  |  |  |  |  |
| 🕟 第一銀名                                | T First Bank 笛户金细         |                                                                   |          |  |  |  |  |  |
|                                       |                           | 24小時客服專線: (02)2181-1111 金融資訊   一銀首頁   密碼變更                        | ● 登出     |  |  |  |  |  |
| 942200229:TEST01                      |                           | 〇 臺湾富地時間:2016-3-1910:07:49 本機電腦時間:2016-3-19                       | 10:07:54 |  |  |  |  |  |
| 待辦事項   大陸分行交                          |                           |                                                                   |          |  |  |  |  |  |
|                                       | 對私 個人身分證號碼                |                                                                   | ^        |  |  |  |  |  |
| 》归户余额查询                               | 匯款日期                      | 2016/05/25                                                        |          |  |  |  |  |  |
| ▶ 同币别转账/汇款                            | 付款人名稱及位址                  | SHANXXXXXXXXXXXXXXXXXXXXXXXXXXXXXXXXXXXX                          |          |  |  |  |  |  |
| ▶ 电子对账单                               |                           | 测试姓名                                                              |          |  |  |  |  |  |
| ▶信用证                                  | 匯款幣別及金額                   |                                                                   |          |  |  |  |  |  |
| ▶ 定友由 请                               | 匯款幣別                      | CNY V                                                             |          |  |  |  |  |  |
|                                       | 匯款帳號                      | 94210220022900001 🗸                                               |          |  |  |  |  |  |
| ▶利率查 间                                | 匯款金額                      | 371                                                               |          |  |  |  |  |  |
| 、汇率查询                                 |                           | <ul> <li>● 約定</li> <li>○ 免約定</li> </ul>                           |          |  |  |  |  |  |
| , = , =                               | 收款人名梅皮收款人收款               | (已約定)31001534200050006850/南通威明服饰辅料有限公司 💙                          |          |  |  |  |  |  |
|                                       | 收款人開戶銀行名稱                 |                                                                   |          |  |  |  |  |  |
|                                       | 人民幣支付號                    | 105290072052                                                      |          |  |  |  |  |  |
|                                       |                           | イ理: CHN, 國家之稱: CHINA                                              | ~        |  |  |  |  |  |
|                                       |                           |                                                                   | Ť        |  |  |  |  |  |

输入「汇款日期」、「汇款币别」、「汇款账号」、「汇款金额」、「收款人账号」、等数据后,点选「确认」。

#### 说明:

- 1. 该画面增加转账日期为必要字段,用来选择付款日期。
- 2. 该画面增加人民币付款号,该字段为人民币汇款必要字段。
- 3. 该交易收款人账号调整为选择「约定」、「免约定」,客户可以选择免约定,输入收款账号,避免客人 做交易时,还要选择不同的入口。

|                   | //ebanktest.f 🔎 - 😵 憑證錯誤 🖒 <i>溪</i> 🏻 | 高一銀行First Bank 第e金網 ×                                                                  | ₼ ☆ 🛱  |
|-------------------|---------------------------------------|----------------------------------------------------------------------------------------|--------|
| 檔案(F) 編輯(E) 檢視(V) | ) 我的最愛(A) 工具(T) 說明(H)                 |                                                                                        |        |
| 🍰 💽 第e個網-正式 🥭 第   | ēe金網-正式 퉬 正式 🔻 🐫 第一銀行行內約              | R站 🔓 Google 🦉 第e金網-測試機 🥙 Console-測試機 🥙 第e金網-測試機-盲網 🥙 第e金網-測試機-海外 🤆                     | • 新官網  |
| 。归户余额查询           | 匯款日期                                  | 2016/07/06                                                                             |        |
| ) 目工时社会(正物        | 付款人名梯及位址                              | SHANXXXXXXXXXXXXXXXXXXXXXXXXXXXXXXXXXXXX                                               |        |
| 《回印别牧账/汇款         |                                       | 测试姓名                                                                                   |        |
| ▶电子对账单            | 匯款幣別及金額                               |                                                                                        |        |
| 》信用证              | 匯款幣別                                  | CNY V                                                                                  |        |
| ▶ 定存申请            | 匯款帳號                                  | 94210220022900001 🗸                                                                    |        |
| 、利率查询             | 匯款金額                                  |                                                                                        |        |
| ▶ 江率查询            | 收款人名箱及收款人帳號                           | <ul> <li>○ 約定</li> <li>● 免約定</li> <li>□ 儲存本笔收款人数据至常用账号,分类:</li> <li>□ 收款人名稱</li> </ul> |        |
|                   | 收款人開戶銀行名稱                             |                                                                                        |        |
|                   | 人民幣支付號                                |                                                                                        |        |
|                   | 收款人常駐國家                               | 代碼:CHN,國家名稱:CHINA                                                                      |        |
|                   | 收款人類別                                 | <ul> <li>●公司戶</li> <li>○個人戶</li> </ul>                                                 |        |
|                   |                                       | <ul> <li>● 無代理行</li> <li>○ 有代理行</li> </ul>                                             |        |
|                   | 附言                                    |                                                                                        |        |
|                   |                                       | 確認 回前頁                                                                                 | ~      |
| 網站地圈   資料保密措施     | 客服車線   雷子信箱                           | 第一商業銀行股份有限公司 First Commercial Bank 出                                                   | 6樾所有 🗸 |

免约定说明:

1.收款人账号、收款人名称、收款人开户银行名称、人民币支付号为必要字段,可以点选文件夹选择常 用账号

| ●       ●       ●       ●       ●       ●       ●       ●       ●       ●       ●       ●       ●       ●       ●       ●       ●       ●       ●       ●       ●       ●       ●       ●       ●       ●       ●       ●       ●       ●       ●       ●       ●       ●       ●       ●       ●       ●       ●       ●       ●       ●       ●       ●       ●       ●       ●       ●       ●       ●       ●       ●       ●       ●       ●       ●       ●       ●       ●       ●       ●       ●       ●       ●       ●       ●       ●       ●       ●       ●       ●       ●       ●       ●       ●       ●       ●       ●       ●       ●       ●       ●       ●       ●       ●       ●       ●       ●       ●       ●       ●       ●       ●       ●       ●       ●       ●       ●       ●       ●       ●       ●       ●       ●       ●       ●       ●       ●       ●       ●       ●       ●       ●       ●       ●       ●       ●       ●       ● |                             |                                                                     |       |  |  |  |
|----------------------------------------------------------------------------------------------------|-----------------------------|---------------------------------------------------------------------|-------|--|--|--|
| 🧲 🕘 🛒 🥝 https://e                                                                                                    | ebanktest.firstbank.com.tw/ |                                                                     | ₼ ☆ छ |  |  |  |
| 檔案(F) 編輯(E) 檢視(V)                                                                                                    | 我的最愛(A) 工具(T) 說明(H)         |                                                                     |       |  |  |  |
| 👍 💽 第e個網-正式 🧧 第e                                                                                                    | 🛳網-正式 鷆 正式 🔻 🐫 第一銀行行內網站 🔇   | 5 Google 🧧 第e金網-測試機 🧧 Console-測試機 🧧 第e金網-測試機-官網 🧧 第e金網-測試機-海外 📀 新官網 |       |  |  |  |
| > 电子对账单                                                                                                    | 匯款帳號                        | 94210220022900001                                                   |       |  |  |  |
| )信用证                                                                                                    | 扣款金額                        | 376.00                                                              |       |  |  |  |
| 》党友由语                                                                                                    | 匯款金額                        | 371.00                                                              |       |  |  |  |
| 龙竹中间                                                                                                    | 匯率                          | 1.00000000                                                          |       |  |  |  |
| <b>》利率查</b> 询                                                                                                    | 收款人帳號                       | 31001534200050006850                                                |       |  |  |  |
| 、汇率查询                                                                                                    | 人民幣支付號                      | 105290072052                                                        |       |  |  |  |
| , 仁十 旦 时                                                                                                    | 收款人開戶銀行名稱                   | 建设银行上海市周家嘴路支行                                                       |       |  |  |  |
|                                                                                                    | 收款人常駐國家                     | CHN                                                                 |       |  |  |  |
|                                                                                                    | 收款人名稱                       | 南通威明服饰辅料有限公司                                                        |       |  |  |  |
|                                                                                                    | 收款人類別                       | 公司户                                                                 |       |  |  |  |
|                                                                                                    | 國內外費用承擔                     | 共同SHA                                                               |       |  |  |  |
|                                                                                                    | 郵電費                         | CNY 5.00                                                            |       |  |  |  |
|                                                                                                    | 手續費                         | CNY 0.00                                                            |       |  |  |  |
|                                                                                                    | 附言                          |                                                                     |       |  |  |  |
|                                                                                                    |                             |                                                                     |       |  |  |  |
|                                                                                                    |                             |                                                                     |       |  |  |  |
|                                                                                                    |                             |                                                                     | ~     |  |  |  |
| 網站地圖   資料保密措施                                                                                                    | 客服専線   電子信箱                 | 第一商業銀行股份有限公司 First Commercial Bank                                  | 版權所有  |  |  |  |
|                                                                                                    |                             |                                                                     |       |  |  |  |

#### 确认送审页,点选「申请」

|                   | and Control and Control of Control of Contro | S AN B S B B S S Functional Sector                                |            | x   |
|-------------------|----------------------------------------------------------------------------------------------------|-------------------------------------------------------------------|------------|-----|
| 🧲 🕞 🛒 遵 https://e | banktest firstbank.com.tw/                                                                                                    |                                                                   | 💮 ን        | ☆ 戀 |
| 檔案(F) 編輯(E) 檢視(V) | 我的最愛(A) 工具(T) 說明(H)                                                                                                    |                                                                   |            |     |
| 👍 💽 第e個網-正式 🧧 第e  | 金網-正式 퉬 正式 🔻 🐫 第一銀行行內網站 🔇                                                                                                    | Google 🥭 第e金網-測試機 🧃 Console-測試機 🥭 第e金網-測試機-宮網 🥭 第e金網-測試機-海外 🧿 新官網 |            |     |
| ▶ 电子对账单           |                                                                                                    | 編輯送審完成                                                            |            | ~   |
| ▶ 信用证             | 對私 個人身分證號碼                                                                                                    |                                                                   |            |     |
| 》定存申 请            | 網銀序號                                                                                                    | 000000574300001                                                   |            |     |
| 、利率查询             | 匯款日期                                                                                                    | 2016/05/25                                                        |            |     |
| ,                 | 付款人名稱及位址                                                                                                    | SHANXXXXXXXXXXXXXXXXXXXXXXXXXXXXXXXXXXXX                          |            |     |
| ▶ 汇率查 询           | 匯款幣別及金額                                                                                                    |                                                                   |            |     |
|                   | 匯款幣別                                                                                                    | CNY                                                               |            |     |
|                   | 匯款帳號                                                                                                    | 94210220022900001                                                 |            |     |
|                   | 扣款金額                                                                                                    | 376.00                                                            |            |     |
|                   | 匯款金額                                                                                                    | 371.00                                                            |            |     |
|                   | 匯率                                                                                                    | 1.000000000                                                       |            |     |
|                   | 收款人帳號                                                                                                    | 31001534200050006850                                              |            |     |
|                   | 人民幣支付號                                                                                                    | 105290072052                                                      |            |     |
|                   | 收款人開戶銀行名稱                                                                                                    | 建设银行上海市周家嘴路支行 😡                                                   |            |     |
|                   | 收款人常駐國家                                                                                                    | CHN                                                               |            |     |
|                   | 收款人名稱                                                                                                    | 南通威明服饰辅料有限公司                                                      | <b>~</b>   |     |
| 網站地圖   溶料保索措施     | (広封) 】 相日(<br>  客服東線   電子信箱                                                                                                    | 水寺古 第二次半月(小石) (11) (11) (11) (11) (11)                            | L HARE - C |     |
|                   | איזיאינעריין איזיאינעריי                                                                                                    | 第一時秉載订版位有限公司 First Commercial Bank 所                              | 欧催所有       | ~   |

送审完成页

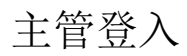

| ¢        | Ð      | 🛱 🤗 https://ebanktest.fir | stbank.com.tw |         | Q            | <ul> <li>× ※ 憑證錯誤 C</li> <li>② 第一銀行</li> </ul> | First Bank 第e金網 🗙                |           | □ ×<br>n ★ ☆ |  |
|----------|--------|---------------------------|---------------|---------|--------------|------------------------------------------------|----------------------------------|-----------|--------------|--|
| 檔案       | l(F) 編 | 輯(E) 檢視(V) 我的最愛(A         | ) 工具(T) 說明(H) |         |              |                                                |                                  |           |              |  |
| <b>*</b> | o 第e値  | 網-正式 🤌] 第e金網-正式           | 📙 正式 🔻 🏹 第一銀  | 行行內網站 G | Google 칕 第e金 | 注網-測試機 🤌 Console-測試機                           | ❷〕第e金網-測試機-官網 ❷〕第e金網-測試          | (機-海外 💽 新 | 官網<br>       |  |
|          | 人民币匯款  |                           |               |         |              |                                                |                                  |           |              |  |
|          | 人口     | 民币匯款                      |               |         |              |                                                |                                  |           |              |  |
|          |        |                           |               |         | 核定           | E.                                             |                                  |           |              |  |
|          |        | 網銀序號                      | 建立日期          | 匯款幣別    | 扣款金          | 額 匯出帳號/戶:                                      | 名 收款帳號/戶名                        | 狀態        |              |  |
|          |        | (無待核定資料)                  |               |         |              |                                                |                                  |           |              |  |
|          |        |                           |               |         | 明約           |                                                |                                  |           |              |  |
|          |        |                           |               |         | 放行           | E.                                             |                                  |           |              |  |
|          |        | 網銀序號                      | 建立日期          | 匯款幣別    | 扣款金額         | 匯出帳號/戶名                                        | 收款帳號/戶名                          | 狀態        |              |  |
|          | 0      | 000000578300001           | 2016/05/23    | CNY     | 371.00       | 94210220022900001                              | 5992010420011836<br>南通威明服饰辅料有限公司 | 待放行       |              |  |
|          |        |                           |               |         | 明約           | ₫                                              |                                  |           |              |  |
|          |        |                           |               |         |              |                                                |                                  |           |              |  |
|          |        |                           |               |         |              |                                                |                                  |           |              |  |
|          |        |                           |               |         |              |                                                |                                  |           |              |  |
|          |        |                           |               |         |              |                                                |                                  |           | ~            |  |
| <        |        |                           |               |         |              |                                                |                                  |           | >            |  |

放行页小待办,选择要放行的交易,点选「明细」

|                | a contraction of the second second se |                  |                   |                           | Concerns and the      |                                                                                                    |    | x |
|----------------|----------------------------------------------------------------------------------------------------|------------------|-------------------|---------------------------|-----------------------|----------------------------------------------------------------------------------------------------|----|---|
| ( <del>C</del> | DinPrivate Chttps://ebanktest.firstbar                                                                                                    | nk.com.tw/       |                   | 🛛 🔎 👻 憑證錯誤 🖒 <i>(</i> ) 🧐 | 售一銀行First Bank 第e金網 × | 6                                                                                                    | 6  | £ |
| 檔案(            | F) 編輯(E) 檢視(V) 我的最愛(A) 工具(T)                                                                                                    | ) 說明(H)          |                   |                           |                       |                                                                                                    |    |   |
| 🚖 🤆            | )第e個網-正式 🥭 第e金網-正式 鷆 正式 🔻                                                                                                    | 🧯 第一銀行行內網站 G     | Google 🧧 第e金網-測試機 | 🥙 Console-測試機 🥭 第e金網      | -測試機-官網 🥭 第e金網-測試機-海外 | ⊙ 新官網                                                                                                    |    |   |
|                | 扣款金額                                                                                                    | 376.00           |                   |                           |                       |                                                                                                    |    | ~ |
|                | 匯款金額                                                                                                    | 371.00           |                   |                           |                       |                                                                                                    |    |   |
|                | 匯率                                                                                                    | 1.000000000      |                   |                           |                       |                                                                                                    |    |   |
|                | 收款人帳號                                                                                                    | 3100153420005000 | 06850             |                           |                       |                                                                                                    |    |   |
|                | 人民幣支付號                                                                                                    | 105290072052     |                   |                           |                       |                                                                                                    |    |   |
|                | 收款人開戶銀行名稱                                                                                                    | 建设银行上海市周家        | 家嘴路支行             |                           |                       |                                                                                                    |    |   |
|                | 收款人常駐國家                                                                                                    | CHN              |                   |                           |                       |                                                                                                    |    |   |
|                | 收款人名稱                                                                                                    | 南通威明服饰辅料有        | 有限公司              |                           |                       |                                                                                                    |    |   |
|                | 收款人類別                                                                                                    | 公司户              |                   |                           |                       |                                                                                                    |    |   |
|                | 國內外費用承擔                                                                                                    | 共同SHA            |                   |                           |                       |                                                                                                    |    |   |
|                | 郵電費                                                                                                    | CNY 0.00         | 0                 |                           |                       |                                                                                                    |    |   |
|                | 手續費                                                                                                    | CNY 5.00         | 0                 |                           |                       |                                                                                                    |    |   |
|                | 附言                                                                                                    |                  |                   | 2                         | _                     |                                                                                                    |    |   |
|                | 退件原因                                                                                                    |                  |                   |                           |                       |                                                                                                    |    |   |
|                |                                                                                                    |                  | 放行 退              | 件                         |                       |                                                                                                    |    |   |
|                |                                                                                                    |                  |                   |                           |                       |                                                                                                    |    | 2 |
| 網              | 站地圖   資料保密措施   客服専線   電子信詞                                                                                                    | i i              |                   |                           | 第一商業銀行股份有限公司 First Co | mmercial Bank 版樾的                                                                                                    | 所有 |   |
|                |                                                                                                    |                  |                   |                           |                       | with the second second s |    | - |
|                |                                                                                                    |                  |                   |                           |                       |                                                                                                    |    |   |

交易内容有误,可以输入退件原因,点选「退件」。 如果确认内容无误,点选「放行」

|                                       |                                                                                |         | x                |  |  |  |  |  |  |
|---------------------------------------|--------------------------------------------------------------------------------|---------|------------------|--|--|--|--|--|--|
| InPrivate Chttps://ebanktest.firstba  | nk.com.tw/ り マ 🔉 憑證錯誤 🖸 🎑 第一銀行First Bank 第e金網 🗙                                | ₩ ₹     | 3 <sup>(‡)</sup> |  |  |  |  |  |  |
| 檔案(F) 編輯(E) 檢視(V) 我的最愛(A) 工具(T) 說明(H) |                                                                                |         |                  |  |  |  |  |  |  |
| 🚖 🕑 第e個網-正式 🤌 第e金網-正式 🕌 正式 ▼          | 《 第一銀行行內網站 G Google ❷ 第e金網·測試機 ❷ Console·測試機 ❷ 第e金網·測試機·宮網 ❷ 第e金網·測試機·海外 ④ 新宮網 |         | _                |  |  |  |  |  |  |
|                                       | 上海分行 交易时间:2016/05/26-10:15:53                                                  |         | ^                |  |  |  |  |  |  |
| 交易序號                                  | 94210R603476                                                                   |         |                  |  |  |  |  |  |  |
| 網銀序號                                  | 000000574300001                                                                |         |                  |  |  |  |  |  |  |
| 說明                                    | 交易成功 (即時交易)                                                                    |         |                  |  |  |  |  |  |  |
| 對私 個人身分證號碼                            |                                                                                |         |                  |  |  |  |  |  |  |
| 匯款日期                                  | 2016/05/26                                                                     |         |                  |  |  |  |  |  |  |
| 付款人名稱及位址                              | SHANXXXXXXXXXXXXXXXXXXXXXXXXXXXXXXXXXXXX                                       |         |                  |  |  |  |  |  |  |
|                                       |                                                                                |         |                  |  |  |  |  |  |  |
| 匯款幣別及金額                               |                                                                                |         |                  |  |  |  |  |  |  |
| 匯款幣別                                  | CNY                                                                            |         |                  |  |  |  |  |  |  |
| 匯款帳號                                  | 94210220022900001                                                              |         |                  |  |  |  |  |  |  |
| 扣款金額                                  | 376.00                                                                         |         |                  |  |  |  |  |  |  |
| 匯款金額                                  | 371.00                                                                         |         |                  |  |  |  |  |  |  |
| 匯率                                    | 1.00000000                                                                     |         |                  |  |  |  |  |  |  |
| 收款人帳號                                 | 31001534200050006850                                                           |         |                  |  |  |  |  |  |  |
| 收款人開戶銀行名稱                             | 建设银行上海市周家嘴路支行                                                                  |         | ~                |  |  |  |  |  |  |
|                                       | でロマ<br>箱 第一商業銀行股份有限公司 First Commercial Bank 版雄                                 | 所有      | -                |  |  |  |  |  |  |
|                                       |                                                                                | <i></i> |                  |  |  |  |  |  |  |

放行完成页

## 付款处理状态查询

|                   | /ebonktest firstbank.com.tw/ | ♀ ▼ 速題錯誤 C 🦉 第一銀行First Bank 第e金網 × 🚹 🛧 🔅                                 |
|-------------------|------------------------------|--------------------------------------------------------------------------|
| 檔案(F) 編輯(E) 檢視(V) | 我的最愛(A) 工具(T) 說明(H)          |                                                                          |
| 👍 💽 第e個網-正式 🥃 第   | ie金網-正式 퉲 正式 🔻 🛴 第一銀行        | 行內網站 🔓 Google 🧃 第e金網-測試機 🧧 Console-測試機 🧃 第e金網-測試機-盲網 🧃 第e金網-測試機-海外 🧿 新盲網 |
| 942200229:TEST01  |                              | ④ 臺灣當地時間: 2016-5-23 16:36:31 本機電腦時間: 2016-5-23 16:36:36                  |
| 待辦事項 大陸分行交        | を易-客戶 證書管理                   |                                                                          |
|                   |                              |                                                                          |
| ,归户余额查询           | 付款處理狀態查詢                     |                                                                          |
| ▶ 同币别转账/汇款        | □ 付款處理狀態查該                   | 旬                                                                        |
| 》电子对账单            | 转出/汇出账号                      | 94210220022900001 🗸                                                      |
| ▶ 信用证             | 未拘口的                         | ●申请日期 从: 2016-05-16 🛄 至: 2016-05-18 🛄                                    |
| 》 定存申 请           | 運用口期                         | ○转账/汇款日期 从: 🛄 至: 🛄                                                       |
| 、利家杏润             | 状态                           | 预约成功 ✓                                                                   |
| ) 10 T 🗠 🕫        |                              | · 查迎。 · 重设                                                               |
| ,汇率查询             |                              |                                                                          |
|                   |                              |                                                                          |
|                   |                              |                                                                          |
|                   |                              |                                                                          |
|                   |                              |                                                                          |
|                   |                              |                                                                          |
|                   |                              |                                                                          |
|                   |                              |                                                                          |
|                   |                              |                                                                          |

输入查询条件,点选「查询」

|               |                      | finalescelescentes   |          | 0              |            |            |               | A/2               |                  |          | x<br>~ |
|---------------|----------------------|----------------------|----------|----------------|------------|------------|---------------|-------------------|------------------|----------|--------|
|               | .∧ <del>≤11</del> 64 | 「日本 firstbank.com.tw | B(L)     |                | * 🔮 您證如訣   |            | First Bank 第6 | e金網 ×             | ir               |          | *      |
|               |                      |                      |          |                |            |            |               |                   |                  |          |        |
|               |                      |                      |          |                |            |            |               |                   |                  |          |        |
| ▶信用证          | -16 37/              | ~                    |          | и <i>7 -</i> е |            |            |               |                   |                  |          | ^      |
| ▶ 定存由 请       | 选择                   | 网银交易序号               | 批号       | 类别             | 申请日期       | 转账/汇款日期    | 扣款币别          | 扣款账号              | (预估或实际)扣         |          |        |
|               | 0                    | 000000569100001      | 00002147 | 同币别汇款          | 2016/05/17 | 2016/05/13 | CNY           | 94210220022900001 | 300.00           |          |        |
| <b>》利率查</b> 询 | 0                    | 000000569200001      | 00002148 | 同币别预约汇款        | 2016/05/17 | 2016/05/16 | CNY           | 94210220022900001 | 301.00           |          |        |
| ,汇率查询         | ۲                    | 000000570600001      | 00002162 | 同币别同分行预约转账     | 2016/05/17 | 2016/05/16 | CNY           | 94210220022900001 | 504.00           |          |        |
|               | 0                    | 000000570800001      | 00002164 | 同币别同分行预约转账     | 2016/05/17 | 2016/05/16 | CNY           | 94210220022900001 | 505.00           |          |        |
|               | 0                    | 000000571100001      | 00002167 | 同币别汇款          | 2016/05/17 | 2016/05/13 | CNY           | 94210220022900001 | 300.00           |          |        |
|               | 0                    | 000000571300001      | 00002169 | 同币别预约汇款        | 2016/05/17 | 2016/05/17 | CNY           | 94210220022900001 | 811.00           |          |        |
|               | 0                    | 000000571400001      | 00002170 | 同币别预约汇款        | 2016/05/17 | 2016/05/17 | CNY           | 94210220022900001 | 82.00            |          |        |
|               | 0                    | 000000571500001      | 00002171 | 同币别预约汇款        | 2016/05/17 | 2016/05/16 | CNY           | 94210220022900001 | 304.00           |          |        |
|               | 0                    | 000000572000001      | 00002176 | 同币别汇款          | 2016/05/17 | 2016/05/13 | CNY           | 94210220022900001 | 332.00           |          |        |
|               |                      |                      |          |                |            |            |               |                   |                  |          |        |
|               |                      |                      |          |                |            |            |               |                   |                  |          |        |
|               |                      |                      |          | 2              |            |            |               |                   |                  | <b>~</b> |        |
|               |                      |                      |          |                |            |            |               |                   |                  |          |        |
| 網站地圖   資料保密措  | 揓   客                | 服專線   電子信箱           |          |                |            | ŝ          | 第一商業銀行        | f股份有限公司 First Con | nmercial Bank版權所 | 所有       | $\sim$ |
| <             |                      |                      |          |                |            |            |               |                   |                  | >        |        |

显示查询结果,可以点选交易后,点选「明细数据」查询交易明细

|                                                                                                    |                             |                                          | - 0      |         | × |  |  |  |  |  |  |
|----------------------------------------------------------------------------------------------------|-----------------------------|------------------------------------------|----------|---------|---|--|--|--|--|--|--|
|                                                                                                    | /ebanktest firstbank.com.tw | ♀ ★ 憑證錯誤 ♂ @ 第一銀行First Bank 第e金網 ★       | <b>f</b> | $\star$ | ₽ |  |  |  |  |  |  |
| 檔案(F) 編輯(E) 檢視(V)                                                                                           | 我的最愛(A) 工具(T) 說明(H)         |                                          |          |         |   |  |  |  |  |  |  |
| 👍 💽 第e個網-正式 🦉 第e金網-正式 퉬 正式 ▼ 🛴 第一銀行行內網站 🔓 Google 🦉 第e金網-測試機 🦉 Console-測試機 🦉 第e金網-測試機-管網 🦉 第e金網-測試機-海外 💽 新官網 |                             |                                          |          |         |   |  |  |  |  |  |  |
| ▹ 归户余额查询                                                                                                    | 付款處理狀態查詢                    |                                          |          |         | ~ |  |  |  |  |  |  |
| 》同币别转账/汇款                                                                                                   | □ 付款處理狀態查詢                  |                                          |          |         |   |  |  |  |  |  |  |
| ▶ 电子对账单                                                                                                    | 状态                          | 预约成功                                     |          |         |   |  |  |  |  |  |  |
| ▶信用证                                                                                                    | 申请日期                        | 2016/05/17                               |          |         |   |  |  |  |  |  |  |
| ▶ 定存申请                                                                                                    | 网银交易序号                      | 000000570600001                          |          |         |   |  |  |  |  |  |  |
| <b>入利率查</b> 询                                                                                               | 批号                          | 00002162                                 |          |         |   |  |  |  |  |  |  |
| · · · · -                                                                                                   | 类别                          | 同币别同分行预约转账                               |          |         |   |  |  |  |  |  |  |
| → 汇率查询                                                                                                    | 转账/汇款日期                     | 2016/05/16                               |          |         |   |  |  |  |  |  |  |
|                                                                                                    | 转出/汇出币别                     | CNY                                      |          |         |   |  |  |  |  |  |  |
|                                                                                                    | 转出/汇出账号                     | 94210220022900001                        |          |         |   |  |  |  |  |  |  |
|                                                                                                    | (预估或实际)轉帳金額                 | 504.00                                   |          |         |   |  |  |  |  |  |  |
|                                                                                                    | 入账币别                        | CNY                                      |          |         |   |  |  |  |  |  |  |
|                                                                                                    | 收款人帳號                       | 94210220007500001                        |          |         |   |  |  |  |  |  |  |
|                                                                                                    | 收款人名稱                       | SUNMXXXXXXXXXXXXXXXXXXXXXXXXXXXXXXXXXXXX |          |         |   |  |  |  |  |  |  |
|                                                                                                    | 收款人開戶銀行名稱                   | Ν                                        |          |         |   |  |  |  |  |  |  |
|                                                                                                    | 收款人類別                       | 公司户                                      |          |         |   |  |  |  |  |  |  |
|                                                                                                    | 附言                          |                                          |          |         | ~ |  |  |  |  |  |  |
| <                                                                                                    |                             |                                          |          | >       |   |  |  |  |  |  |  |

交易明细

### 常用账号设定

新增

| ▲     ▲     ▲     ▲     ▲     ▲       個案(F) 編輯(E) 檢視(V) 我的最愛(A) 工具(T) 說明(H)                                                                                                    |               |                       |                   |              |                       |                |  |  |  |  |  |
|----------------------------------------------------------------------------------------------------|---------------|-----------------------|-------------------|--------------|-----------------------|----------------|--|--|--|--|--|
| 🏫 🕢 第e個網-正式 🗿 第e金網-正式 🎴 正式 ▼ 📫 第一銀行行內網站 🔓 Google 🗿 第e金網-測試機 🗿 Console-測試機 🗿 第e金網-測試機-盲網 🙆 第e金網-測試機-海外 🗿 新官網                                                                                       |               |                       |                   |              |                       |                |  |  |  |  |  |
| <ul> <li>● 第一銀行 First Bank 第②金網</li> <li>24小時客服專線: (02)2181-1111 金融資訊   一銀首頁   密碼變更   登出</li> <li>④ 臺灣當地時間: 2016-5-23 11:35:27 本機電腦時間: 2016-5-23 11:35:32</li> <li>符辦事項 大陸分行交易-客戶 證書管理</li> </ul> |               |                       |                   |              |                       |                |  |  |  |  |  |
| ▶ 归户余 额查 询                                                                                                    | 常用帳號          | 钱定                    |                   |              |                       |                |  |  |  |  |  |
| ▶ 同币别转账/汇款                                                                                                    | □ 常用(         | 帳號設定                  |                   |              |                       |                |  |  |  |  |  |
| <ul> <li>电子对账单</li> <li>) 信用证</li> </ul>                                                                                                    | 选 分<br>项 类    | 类别                    | 收款人账号             | 收款人名称        | 收款银行名称                | 人民币支付号         |  |  |  |  |  |
| > 定存申请                                                                                                    | □ 转账          |                       | 94210220014600022 | 测试姓名         |                       |                |  |  |  |  |  |
| 、利率查询                                                                                                    | □ 转账 9        | 94210220014600001测试姓名 | 94210220014600001 | 测试姓名         |                       |                |  |  |  |  |  |
|                                                                                                    | □ 汇款          |                       | 316331000018      | 贺盛精密塑胶(苏州)有限 | 公司 浙商银行               | 316331000018   |  |  |  |  |  |
| <b>》</b> 七率查间                                                                                                    | □ 汇款          |                       | 316331000018      | 贺盛精密塑胶(苏州)有限 | 公司 浙江稠州商业银行股份有限公司上海分行 | Ĵ 313290037007 |  |  |  |  |  |
|                                                                                                    | <u> 全选 全7</u> | 不选 新 増 修              | 改删除               | 列印           |                       |                |  |  |  |  |  |
|                                                                                                    |               |                       |                   |              |                       | ~              |  |  |  |  |  |

点选「新增」,可建立新的常用账号

| C → 通 合 https://ebanktest.firstbank.com.tw/     D マ 2 憑證錯誤 C @ 第一銀行First Bank 第e金網 ×     C ☆ ②              |    |              |                |  |     |     |                        |                           |            |   |  |
|----------------------------------------------------------------------------------------------------|----|--------------|----------------|--|-----|-----|------------------------|---------------------------|------------|---|--|
| 榴案(F) 編輯(E) 檢視(V) 我的最愛(A) 工具(T) 說明(H)                                                                       |    |              |                |  |     |     |                        |                           |            |   |  |
| 👍 📀 第e個網-正式 🧧 第e金網-正式 퉬 正式 🔻 〔 第一銀行行內網站 G Google 🧧 第e金網-測試機 🦉 Console-測試機 🥙 第e金網-測試機-官網 🦉 第e金網-測試機-海外 📀 新官網 |    |              |                |  |     |     |                        |                           |            |   |  |
|                                                                                                    |    |              |                |  |     |     |                        |                           |            |   |  |
| 🕢 第一銀:                                                                                                    | 行  | First Bank 筆 | の金綱            |  |     |     |                        |                           |            |   |  |
|                                                                                                    | ., |              |                |  |     |     | 24小時客服專線:(02)2181-1111 | 金融資訊   一銀首頁   密碼變         | 更 登出       |   |  |
| 942200229:1ES101                                                                                            |    |              |                |  |     |     | 2010-3-231             | 11:57:18 本機電腦時間:2016-5-2. | 3 11:37:23 |   |  |
| ● 待辦事項 ● 大陸分行3                                                                                              | 父易 | 格戸   證書管理    |                |  |     |     |                        |                           |            |   |  |
|                                                                                                    | _  |              |                |  |     |     |                        |                           |            |   |  |
| 》 归户余 额查 询                                                                                                  |    | 常用帳號設定       |                |  |     |     |                        |                           |            |   |  |
| ▶ 同币别转账/汇款                                                                                                  |    | ■常用帳號設Σ      | 定              |  |     |     |                        |                           |            |   |  |
| ▶ 电子对账单                                                                                                    |    | 类别           | ○转账 ●汇款        |  |     |     |                        |                           |            |   |  |
| ▶ 信用证                                                                                                    |    | 分类           | 分类1            |  |     |     |                        |                           |            |   |  |
| ▶ 定存申 请                                                                                                    |    | *心恭   叱号     | 00201102450700 |  |     |     |                        |                           |            |   |  |
| 、利率查询                                                                                                    |    |              | 09321123456763 |  |     |     |                        | <b>b</b>                  |            |   |  |
| ,                                                                                                    |    | * 收款人名朴      | 测试名            |  |     |     |                        | ]                         |            |   |  |
| ,汇率查询                                                                                                    |    | 收款人银行名称      | 銀行名            |  |     |     |                        | ]                         |            |   |  |
|                                                                                                    |    | 人民币支付号       | (              |  |     |     |                        |                           |            |   |  |
|                                                                                                    |    |              |                |  | (法  | 友 室 | Ŧ                      |                           |            |   |  |
|                                                                                                    |    |              |                |  | 1/1 |     |                        |                           |            |   |  |
|                                                                                                    |    |              |                |  |     |     |                        |                           | ,          | ~ |  |
|                                                                                                    |    |              |                |  |     |     |                        |                           |            |   |  |

输入账号基本数据,点选「储存」

修改

|                       |             | C                     |                   |                |                                      |                     | <b>X</b> |  |  |  |  |
|-----------------------|-------------|-----------------------|-------------------|----------------|--------------------------------------|---------------------|----------|--|--|--|--|
|                       |             |                       |                   |                |                                      |                     |          |  |  |  |  |
|                       |             |                       |                   |                |                                      |                     |          |  |  |  |  |
|                       |             |                       |                   |                |                                      |                     |          |  |  |  |  |
| ▲ 第一銀                 | 行rimet      | 日本語の全細                |                   |                |                                      |                     | ^        |  |  |  |  |
|                       | 1 J FIISU   |                       |                   | 24小時裡          | <b>F服專線:(02)2181-1111</b> 金融資訊 │ 一銀行 | 首頁   密碼變更   登出      | 出        |  |  |  |  |
| 942200229:TESI01      | 亦見友后        | 「「「「「「「」」」            |                   | 3              | 臺湾當地時間:2016-3-23 11:57:30 本機電腦時      | 間:2016-5-23 11:37:5 | C        |  |  |  |  |
|                       |             | meet                  |                   |                |                                      |                     |          |  |  |  |  |
| 、 归户余 额 香 询           | 営用45        | 號設定                   |                   |                |                                      |                     |          |  |  |  |  |
| )目布別は叱心であ             | 口俗田         | af ま<br>ま<br>い<br>の   |                   |                |                                      |                     |          |  |  |  |  |
| · 回巾加我账/汇款<br>)由子对账单  |             | YTE SAG BOL AL        |                   |                |                                      |                     |          |  |  |  |  |
| ) 信用证                 | 选 分<br> 项 类 | 类别                    | 收款人账号             | 收款人名称          | 收款银行名称                               | 人民币支付号              |          |  |  |  |  |
| → 定存申请                | □ 转账        |                       | 94210220014600022 | 测试姓名           |                                      |                     |          |  |  |  |  |
| न्ध्र के वि           | □ 转账        | 94210220014600001测试姓名 | 94210220014600001 | 测试姓名           |                                      |                     |          |  |  |  |  |
| ) 19 <del>+</del> 프 메 | □ 汇款        |                       | 316331000018      | 贺盛精密塑胶(苏州)有限公司 | 浙商银行                                 | 316331000018        |          |  |  |  |  |
| <sub>▶</sub> 汇率查询     | □ 汇款        |                       | 316331000018      | 贺盛精密塑胶(苏州)有限公司 | 浙江稠州商业银行股份有限公司上海分行                   | 313290037007        |          |  |  |  |  |
|                       | ✓ 汇款        | 分类1                   | 09321123456789    | 测试名            | 銀行名                                  |                     |          |  |  |  |  |
|                       | <u> 全选</u>  |                       | 改删除               | 列印             |                                      |                     |          |  |  |  |  |
|                       |             |                       | ~ <u>b</u>        |                |                                      |                     | ~        |  |  |  |  |
|                       |             |                       |                   |                |                                      |                     |          |  |  |  |  |

勾选要修改的账号,点选「修改」

| - □ ×<br>- ○ ■ ② https://ebanktest.firstbank.com.tw/                                                                                                    |                |               |    |       |                   |                    |                  |  |  |  |  |
|----------------------------------------------------------------------------------------------------|----------------|---------------|----|-------|-------------------|--------------------|------------------|--|--|--|--|
| 檔案(F) 編輯(E) 檢視(V) 我的最愛(A) 工具(T) 說明(H)                                                                                                    |                |               |    |       |                   |                    |                  |  |  |  |  |
| (2) 第e値網-正式 (2) 第e 金網-正式 (4) 正式 ▼ (4) 第一銀行行内網路 (3) Google (2) 第e 金網-測試機 (2) 第c 金網-測試機 (2) 第e 金網-測試機 (2) 第e 金網-測試機 (4) 第e 金網-測試機 (4) 第e 金網-測試 (4) 第e 金網-測試 (4) 第e 金網-測試 (4) 第e 金網-加(4) 第e 金網-加(4) 第e 金網-加(4) 第e 金網-加(4) 第e 金網-加(4) 第e 金網-加(4) 第e 金網-加(4) 第e 金網-加(4) 第e 金網-加(4) 第e 金網-加(4) 第e 金網-加(4) 第e 金網-加(4) 第e 金網-加(4) 第e 金網-加(4) 第e 金網-加(4) 第e 金網-加(4) 第e 金網 |                |               |    |       |                   |                    |                  |  |  |  |  |
|                                                                                                    |                |               |    |       |                   |                    |                  |  |  |  |  |
| 第一班1                                                                                                    | J First Bank 5 | 5 11 11 11    |    | 24小時客 | 服專線:(02)2181-1111 | 金融資訊   一銀首頁   将    | 密碼變更 ┃ 登出        |  |  |  |  |
| 942200229:TEST01                                                                                                    |                |               |    | 민물    | 灣當地時間:2016-5-23   | 11:38:10 本機電腦時間:20 | 16-5-23 11:38:15 |  |  |  |  |
| 19##~~~ 人陸方行交                                                                                                    |                |               |    |       |                   |                    |                  |  |  |  |  |
| ,归户余额查询                                                                                                    | 常用帳號設定         |               |    |       |                   |                    |                  |  |  |  |  |
| ▶ 同币别转账/汇款                                                                                                    | □ 常用帳號設2       | 定             |    |       |                   |                    |                  |  |  |  |  |
| ▶ 电子对账单                                                                                                    | 类别             | ○转账 ● 汇款      |    |       |                   |                    |                  |  |  |  |  |
| ▶信用证                                                                                                    | 分类             | 分类1           |    |       |                   |                    |                  |  |  |  |  |
| ▶ 定存申 请                                                                                                    | * 收款人账号        | 0932112345688 |    | -     |                   |                    |                  |  |  |  |  |
| → 利率查询                                                                                                    | * 收款人名称        | 测试名           |    |       |                   |                    |                  |  |  |  |  |
| ,汇率查询                                                                                                    | 收款人银行名称        | 銀行名           |    |       |                   |                    |                  |  |  |  |  |
|                                                                                                    | 人民币支付号         |               | G  |       |                   |                    |                  |  |  |  |  |
|                                                                                                    |                |               | 储存 | 离开    |                   |                    |                  |  |  |  |  |
|                                                                                                    |                |               |    |       |                   |                    |                  |  |  |  |  |
|                                                                                                    |                |               |    |       |                   |                    | ~                |  |  |  |  |

修改账号数据后,点选「储存」

### 删除

|                                       | s://ebanktes | t.firstbank.com.tw/   |                   | ● ★ ● 後間錯誤 0 @ 第一       | 銀行First Bank 第e金網 🗙         | × □ □<br>۞ ☆ ŵ |  |  |  |  |  |  |
|---------------------------------------|--------------|-----------------------|-------------------|-------------------------|-----------------------------|----------------|--|--|--|--|--|--|
| 檔案(F) 編輯(E) 檢視(V) 我的最愛(A) 工具(T) 說明(H) |              |                       |                   |                         |                             |                |  |  |  |  |  |  |
| 🚖 💽 第e個網-正式 🧧                         | 第e金網-正3      | 式 📗 正式 🔻 🏹 第一銀行行內網站   | G Google 🧧 第e金網   | -測試機 🧧 Console-測試機 🧧 第e | 金網-測試機-官網 🧧 第e金網-測試機-海外 🗿 新 | 所官網            |  |  |  |  |  |  |
| ,归户余额查询                               | 常用帳          | 常用帳號設定                |                   |                         |                             |                |  |  |  |  |  |  |
| 》同币别转账/汇款                             | □ 常月         | 目帳號設定                 |                   |                         |                             |                |  |  |  |  |  |  |
| ▶ 电子对账单<br>▶ 信用证                      | 选 分<br>项 类   | 类别                    | 收款人账号             | 收款人名称                   | 收款银行名称                      | 人民币支付号         |  |  |  |  |  |  |
| 》 定存申 请                               | □ 转账         |                       | 94210220014600022 | 测试姓名                    |                             |                |  |  |  |  |  |  |
| 、利率查询                                 | □ 转账         | 94210220014600001测试姓名 | 94210220014600001 | 测试姓名                    |                             |                |  |  |  |  |  |  |
| í                                     | ☑ 转账         | 分类1                   | 0932112345688     | 收款人                     | 银行名                         |                |  |  |  |  |  |  |
| ▶ 汇率查 间                               | □ 汇款         |                       | 316331000018      | 贺盛精密塑胶(苏州)有限公司          | 1 浙商银行                      | 316331000018   |  |  |  |  |  |  |
|                                       | □ 汇款         |                       | 316331000018      | 贺盛精密塑胶(苏州)網頁訊息          | ▲司上海分行                      | 313290037007   |  |  |  |  |  |  |
|                                       | 全选 🖆         | 全不选 新 增 修             | 改删除               | 列 印 2                   | 确定删除勾选项目?                   |                |  |  |  |  |  |  |
|                                       |              |                       |                   |                         |                             |                |  |  |  |  |  |  |
|                                       |              |                       |                   |                         | 確定取消                        |                |  |  |  |  |  |  |
|                                       |              |                       |                   |                         |                             |                |  |  |  |  |  |  |

勾选要删除的账号,点选「删除」后,弹出删除确认页,点选「确定」